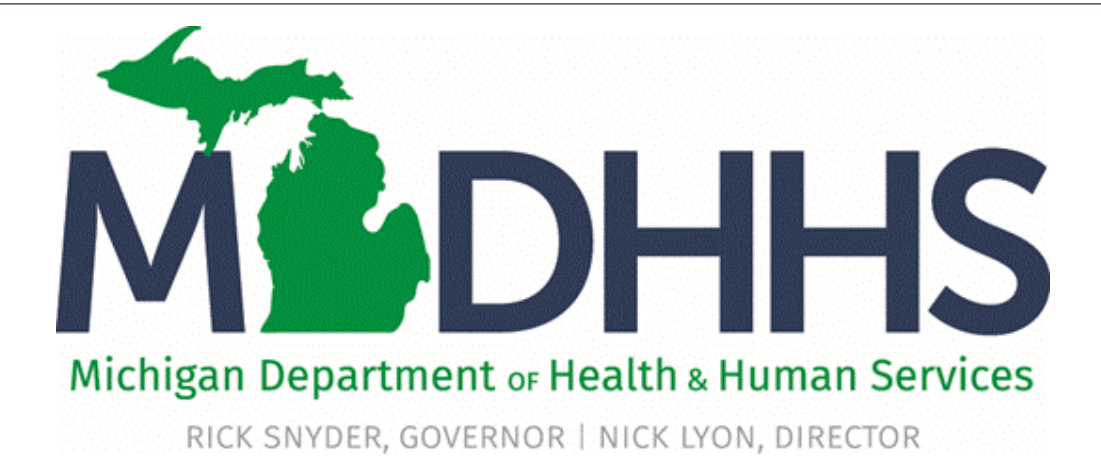

# Provider Enrollment New Rendering/Servicing Provider

"Working to protect, preserve and promote the health and safety of the people of Michigan by listening, communicating and educating our providers, in order to effectively resolve issues and enable providers to find solutions within our industry. We are committed to establishing customer trust and value by providing a quality experience the first time, every time."

-Provider Relations

### Table of Contents

- Register for MILogin and CHAMPS <u>Slides 3-16</u>
- New Provider Enrollment <u>Slides 17-48</u>
- Track Existing Application <u>Slides 49-53</u>

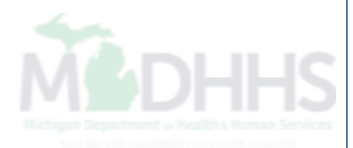

### Register for MILogin and CHAMPS

MILogin is a website that allows a user to enter one ID and password in order to access multiple applications.

CHAMPS (Community Health Automated Medicaid Processing System) is the program where providers enroll, update enrollment information, and report services provided.

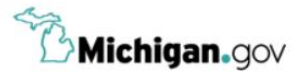

HELP CONTACT US

# MILogin for Third Party

| Login to your a      | account |     |                       |
|----------------------|---------|-----|-----------------------|
| User ID              | 1.00    |     |                       |
|                      |         |     |                       |
| Password             |         |     |                       |
| Password             |         |     |                       |
|                      | 2011    |     |                       |
|                      | LOC     | SIN |                       |
|                      |         |     | and and a second      |
|                      | SIGN    | IUP | S All                 |
| Forgot your User ID? |         |     | Forgot your password? |

• Open your web browser (e.g. Internet Explorer, Google Chrome, Mozilla Firefox, etc.)

Cor

- Enter <u>https://milogintp.Michigan.gov</u> into the search bar
- Click Sign Up

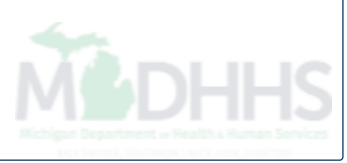

| B Michigan.gov                                        |                         |                        |                     | HELP CONTACT US   |  |
|-------------------------------------------------------|-------------------------|------------------------|---------------------|-------------------|--|
| MILogin for Third Par                                 | ty                      |                        |                     |                   |  |
| # НОМЕ                                                |                         |                        |                     |                   |  |
| Create Your Account                                   |                         | Profile<br>Information | 2<br>Security Setup | 3<br>Confirmation |  |
| Profile Information<br>Enter your profile information |                         |                        |                     |                   |  |
| * Required                                            | Middle Initial          | *Last Name             |                     | Suffix            |  |
|                                                       |                         |                        |                     |                   |  |
| *Email Address                                        |                         | * Confirm Email Addres | s                   |                   |  |
|                                                       |                         |                        |                     |                   |  |
| *Work Phone Number                                    |                         | Mobile Number          |                     |                   |  |
| *Verification Question: Bee, chin, ankle, leg a       | nd dog: how many body p | arts in the list?      |                     |                   |  |
|                                                       | ]                       |                        |                     |                   |  |
| agree to the terms & conditions.                      |                         |                        |                     |                   |  |
| NEXT                                                  | RESET                   | ]                      |                     |                   |  |
|                                                       |                         |                        |                     |                   |  |

- Complete all required fields
- Check the 'I agree' box
- Click Next

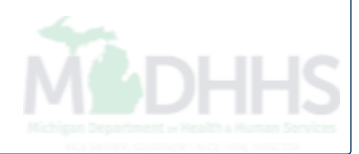

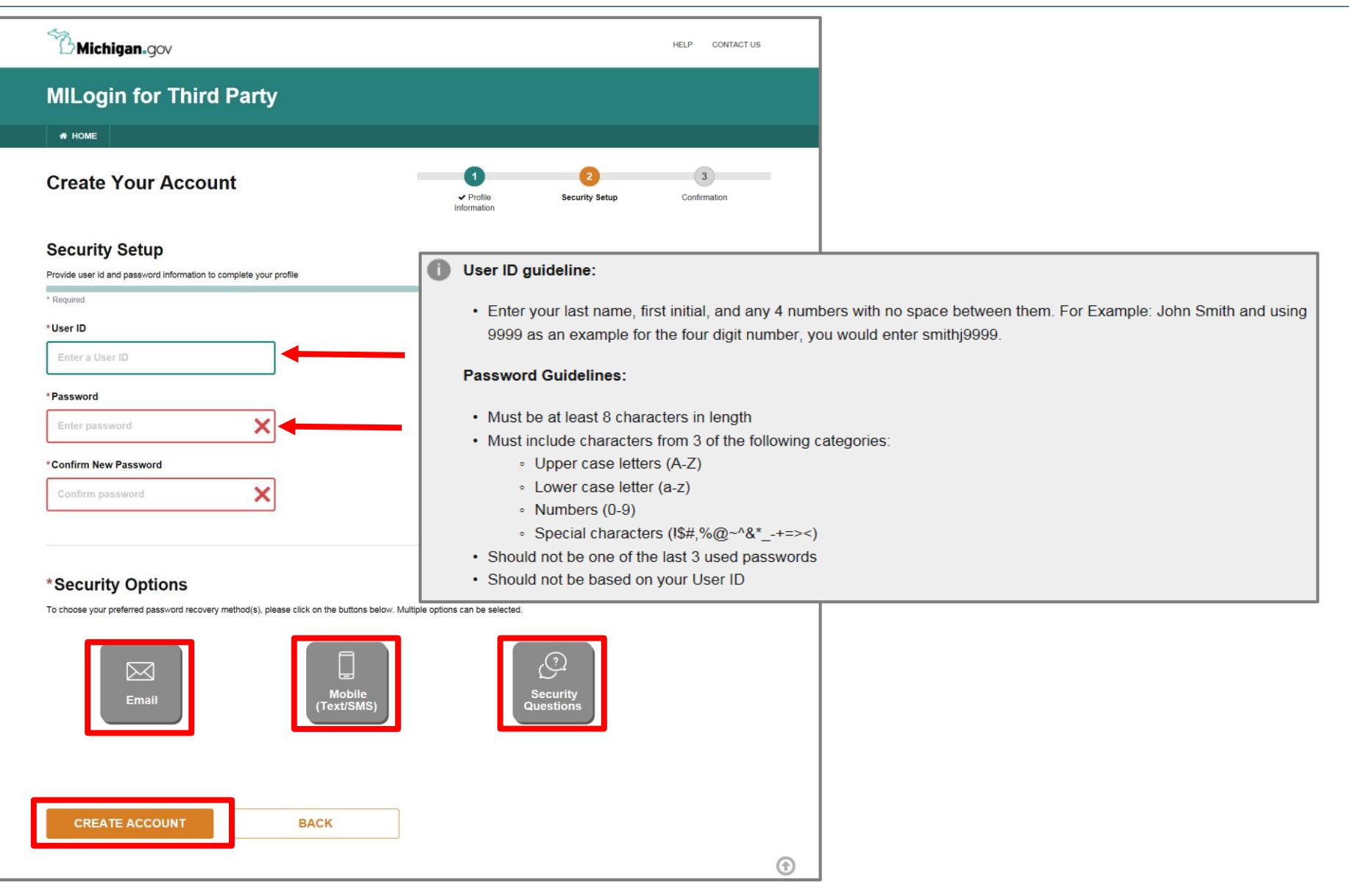

- Create the user ID and password following the listed guidelines
- Select the preferred password recovery method(s)
- Click Create Account

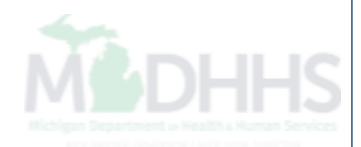

| MILogin for Third Party                                                            |                          |                       |                   |
|------------------------------------------------------------------------------------|--------------------------|-----------------------|-------------------|
| A HOME                                                                             |                          |                       |                   |
| Create your account                                                                | ↓ Profile<br>Information | 2<br>✓ Security Setup | 3<br>Confirmation |
| Confirmation                                                                       |                          |                       |                   |
| <ul> <li>✓ Success</li> <li>Your account has been successfully created.</li> </ul> |                          |                       |                   |
| LOGIN                                                                              |                          |                       |                   |
|                                                                                    |                          |                       |                   |

- Your MILogin account has now been created successfully
- Click the Login button to return to the login screen

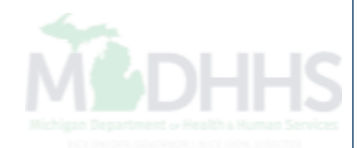

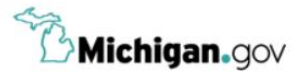

HELP CONTACT US

### Login to your account User ID **MILogin for** Password **Third Party** Password LOGIN SIGN UP Forgot your User ID? Forgot your password? Need Help? Copyright 2015-2017 State of Michigan

- Enter your User ID and Password you just created
- Click Login

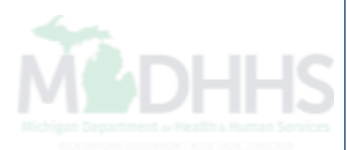

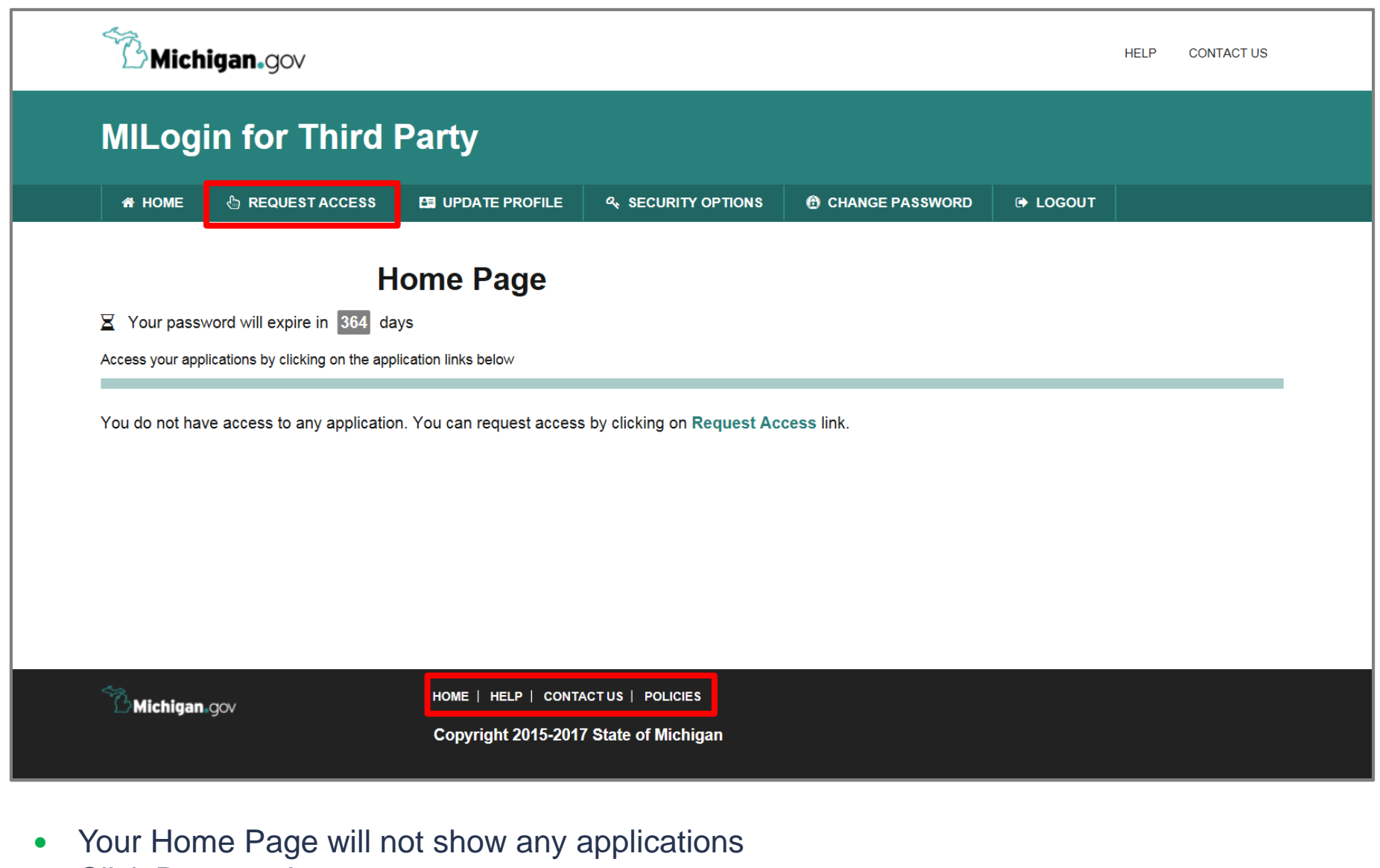

Click Request Access

\*MILogin resource links are listed at the bottom of the page

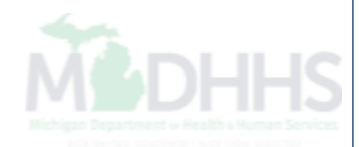

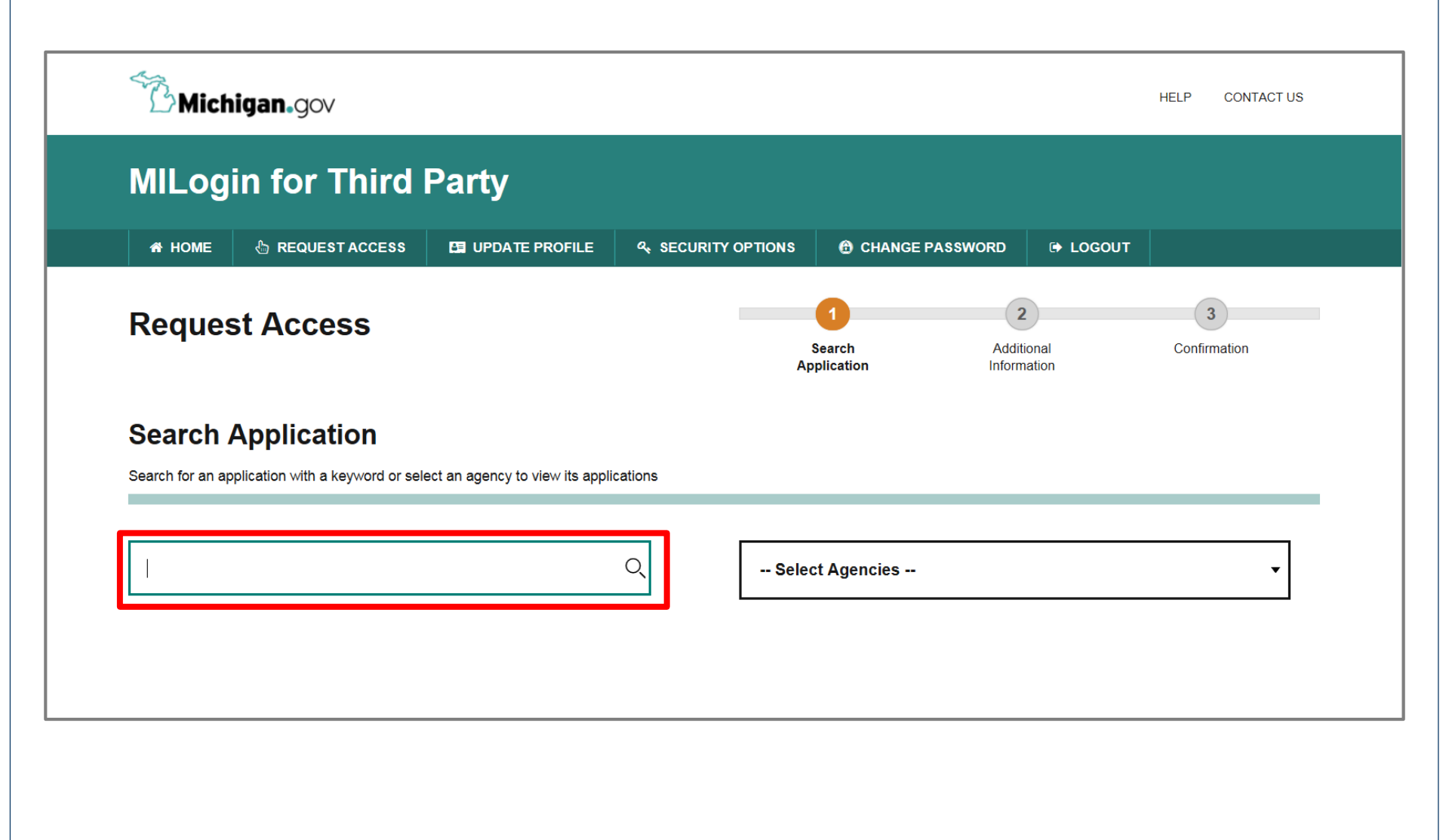

- Type CHAMPS in the search box
- Click the search/magnifying button

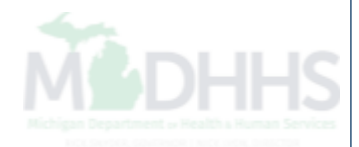

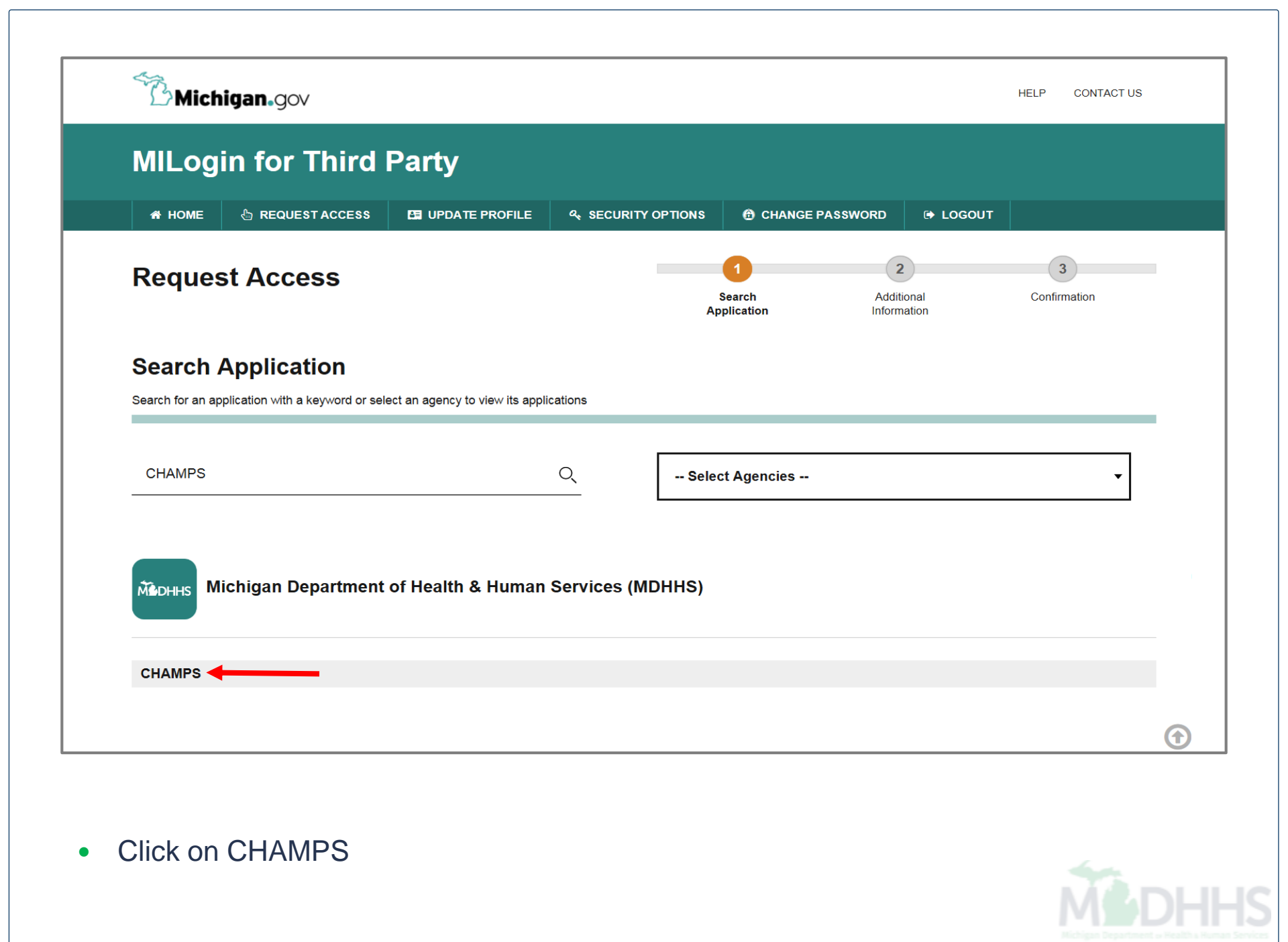

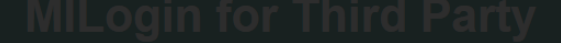

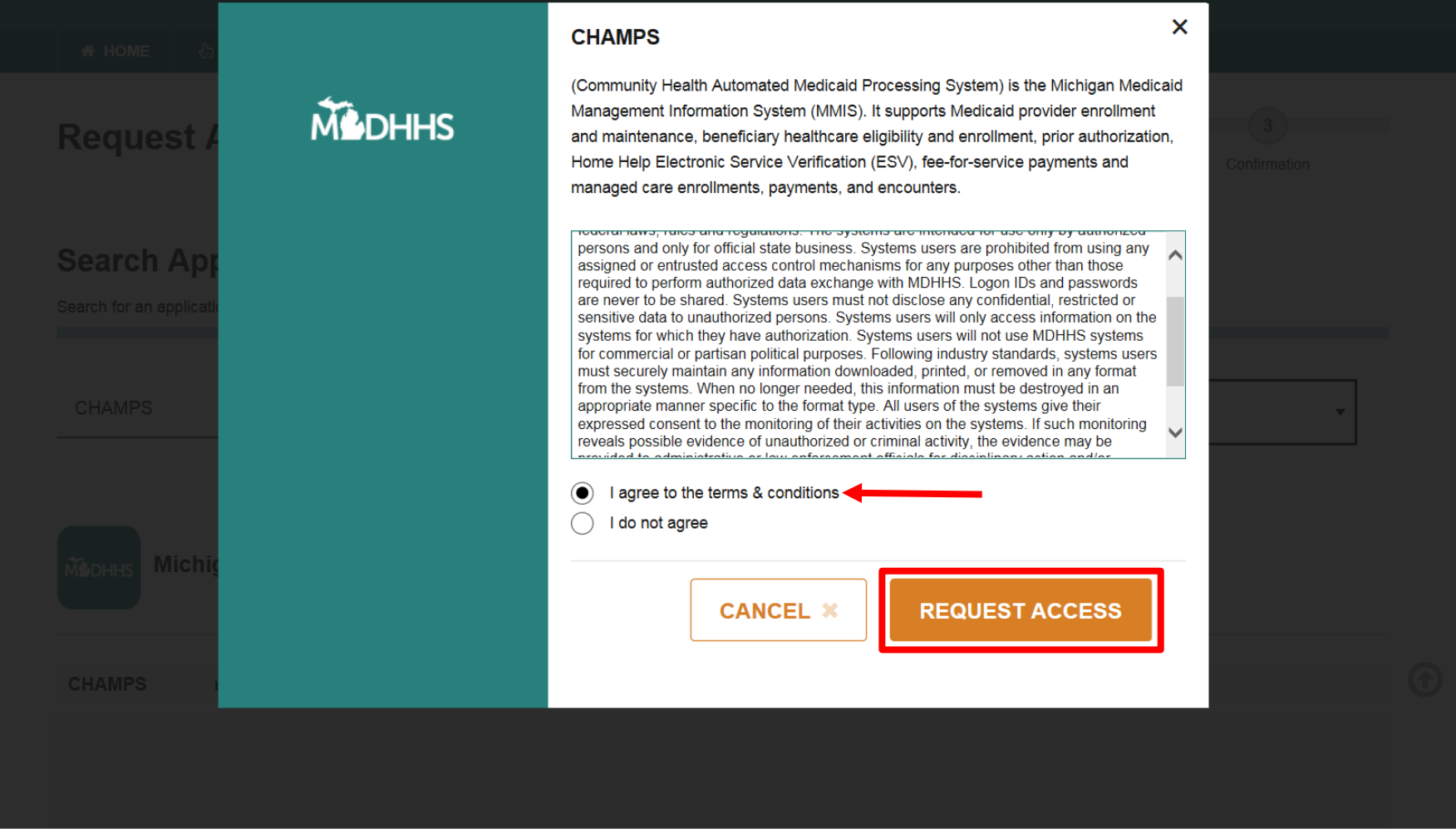

- Select the 'I agree to the terms & conditions' radio button
- Click Request Access

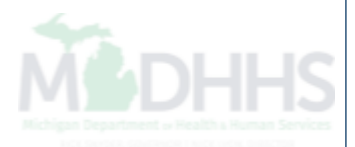

| Bichigan.gov                                                |                |   |                        |                                | HELP CONTACT US   |
|-------------------------------------------------------------|----------------|---|------------------------|--------------------------------|-------------------|
| MILogin for Third                                           | Party          |   |                        |                                |                   |
| HOME                                                        | UPDATE PROFILE |   | CHANGE PASS            | WORD 🕒 LOGO                    | UT                |
| Request Access                                              |                | Ă | • Search<br>pplication | 2<br>Additional<br>Information | 3<br>Confirmation |
| Additional Information                                      | n              |   |                        |                                |                   |
| Provide following information to submit your a              | access request |   |                        |                                |                   |
| * Required                                                  |                |   |                        |                                |                   |
| *Email Address                                              |                |   |                        |                                |                   |
| ngini ill'iggest con                                        |                |   |                        |                                |                   |
| *Work Phone Number                                          |                |   |                        |                                |                   |
| 111.000.000                                                 |                |   |                        |                                |                   |
|                                                             |                |   |                        |                                |                   |
| *CHAMPS User Type                                           |                |   |                        |                                |                   |
| <ul> <li>Provider/Other</li> <li>State User Only</li> </ul> |                |   |                        |                                |                   |
| SUBMIT                                                      | RESET          |   |                        |                                |                   |
|                                                             | •              |   |                        |                                |                   |

- Verify all information is correct Click Submit •
- •

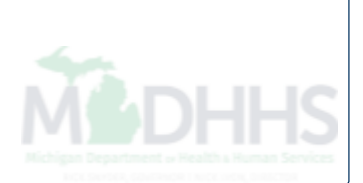

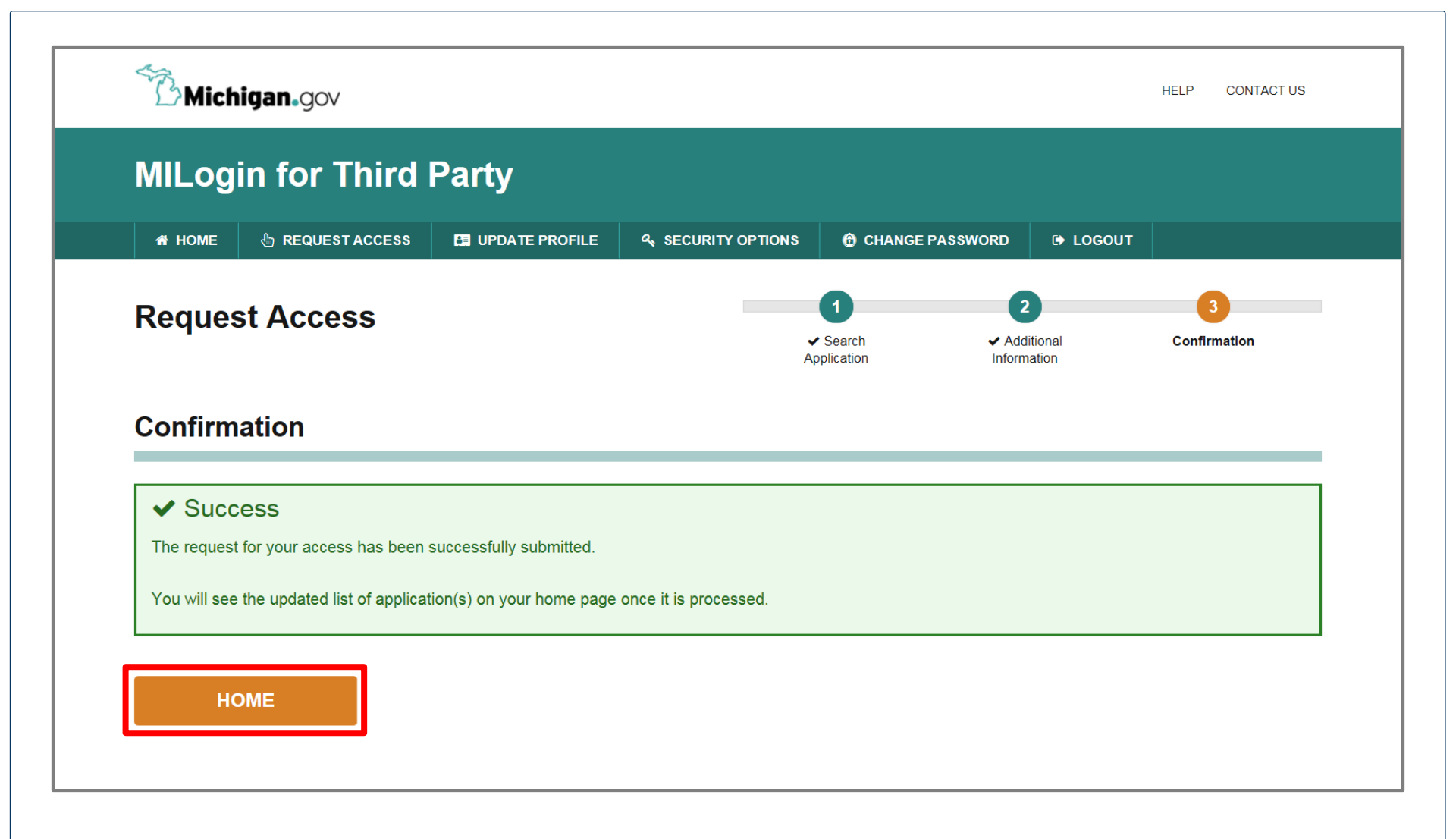

- You will be given confirmation that your request has been submitted successfully
- Click the Home button to return to the MILogin Home Page

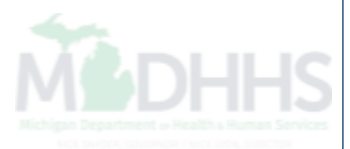

| MILOg                          | in for Third               | Party             |                    |                 |          |  |
|--------------------------------|----------------------------|-------------------|--------------------|-----------------|----------|--|
| A HOME                         | 🗄 REQUEST ACCESS           | 🖽 UPDATE PROFILE  | ୟ SECURITY OPTIONS | CHANGE PASSWORD | 🕒 LOGOUT |  |
| X Your pass<br>Access your app | word will expire in 48 day | of Health & Human | Services (MDHHS)   |                 |          |  |
| CHAMPS                         |                            |                   |                    |                 |          |  |
|                                |                            |                   |                    |                 |          |  |

Click the CHAMPS hyperlink

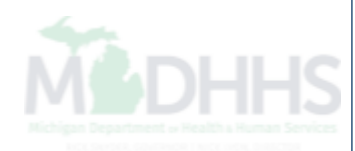

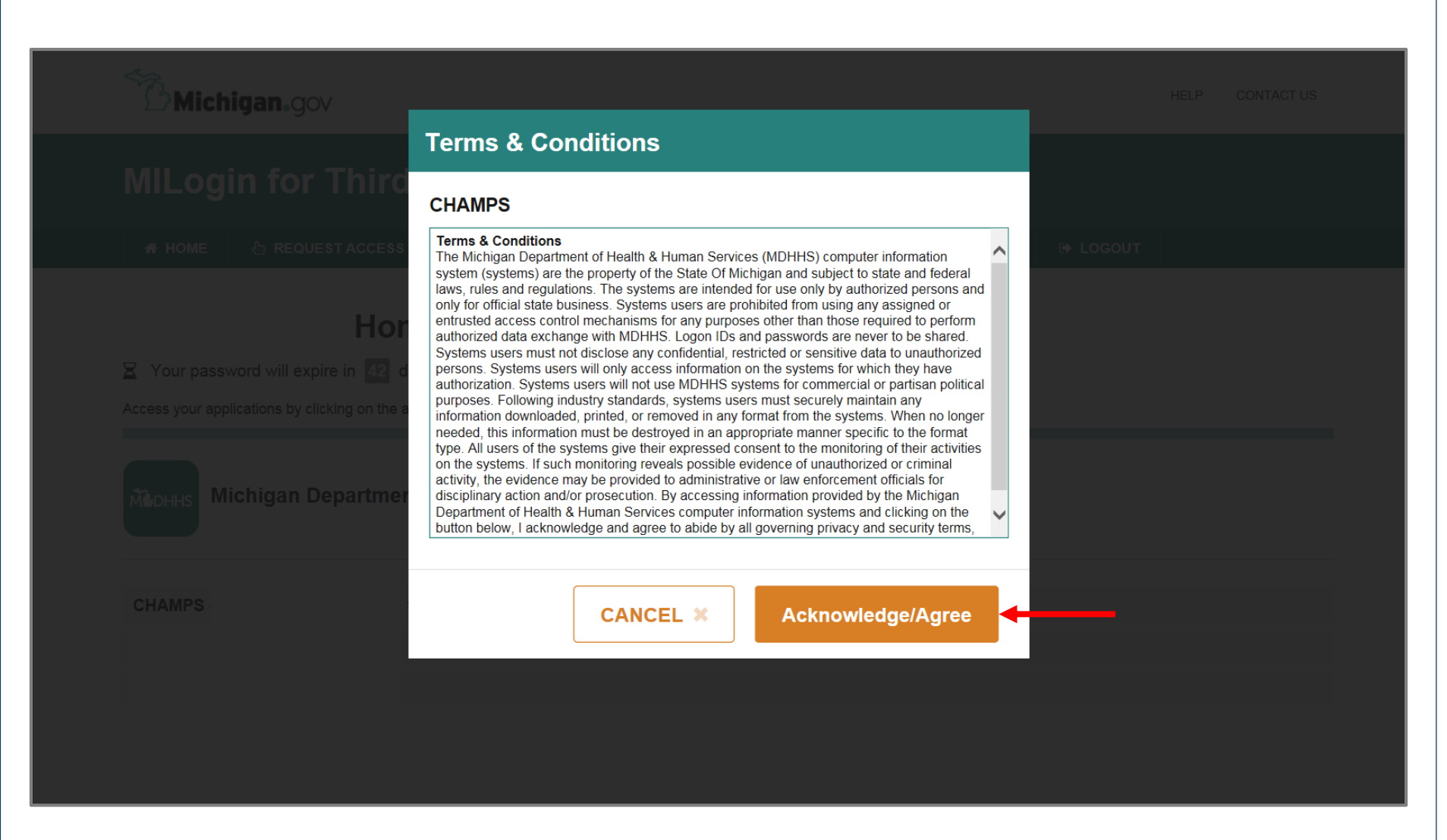

Click Acknowledge/Agree button to accept the Terms & Conditions to get into CHAMPS

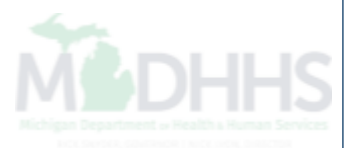

# New Provider Enrollment

Steps on how to complete a new CHAMPS enrollment for a Rendering/Servicing Provider type

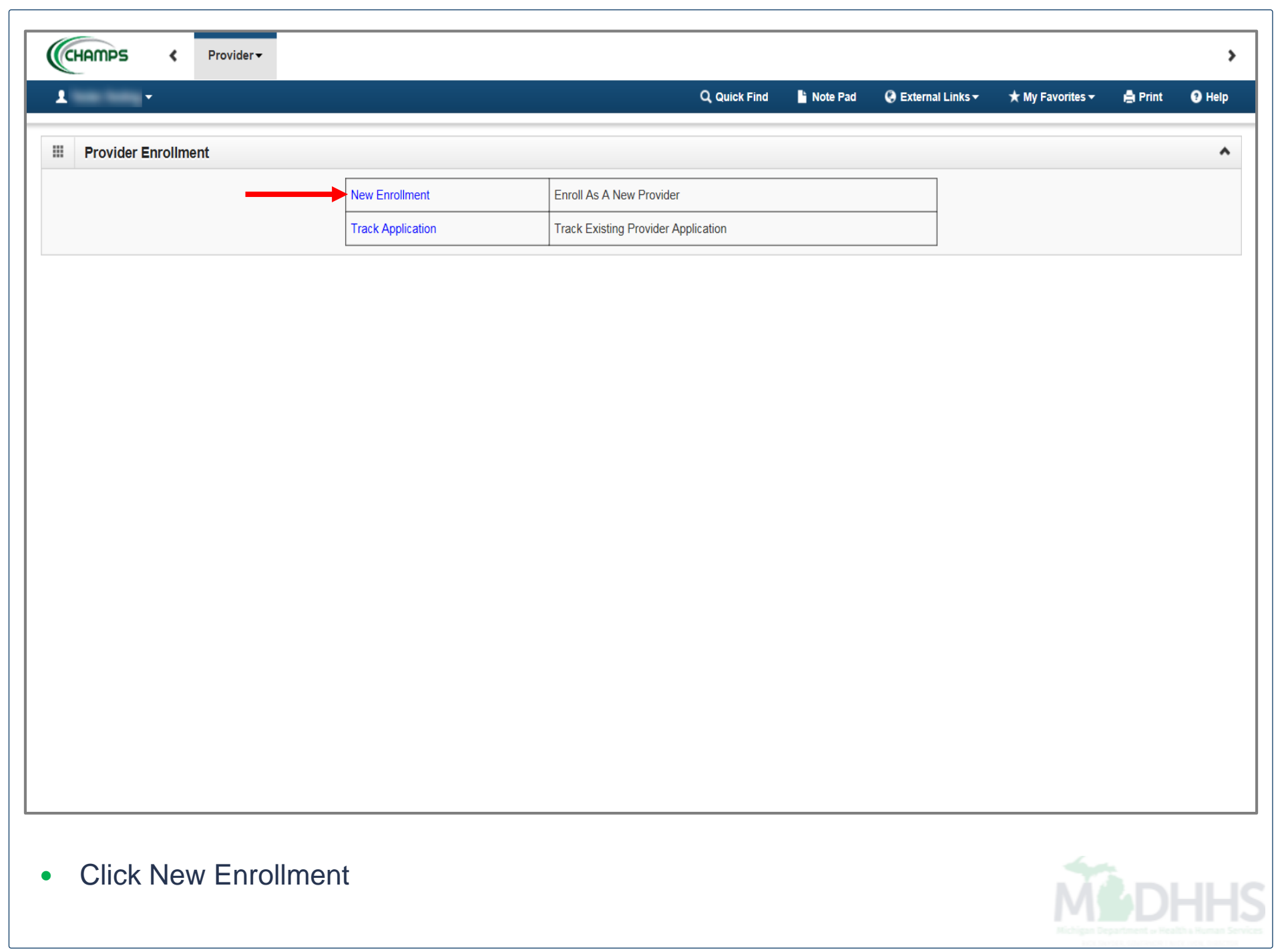

|                                                                                   | Q Quick Find   | hote Pad | 🔇 External Links 🕶 | ★ My Favorites 🗸 | 🚔 Print | 🕄 Help |
|-----------------------------------------------------------------------------------|----------------|----------|--------------------|------------------|---------|--------|
| New Enrollment                                                                    |                |          |                    |                  |         |        |
| Enrollment Type                                                                   |                |          |                    |                  |         | ^      |
| Select the Applicable E                                                           | nrollment Type |          |                    |                  |         |        |
| ) Individual/Sole Proprietor                                                      |                |          |                    |                  |         |        |
| Regular Individual/Sole Proprietor or Rendering/Servicing Provider                |                |          |                    |                  |         |        |
| ) Group Practice (Corporation, Partnership, LLC, etc.)                            |                |          |                    |                  |         |        |
| ) Billing Agent                                                                   |                |          |                    |                  |         |        |
| ) Facility/Agency/Organization (FAO-Hospital, Nursing Facility, Various Entities) |                |          |                    |                  |         |        |
| ) Atypical (non-medical) provider (Choose this option if you do not have a NPI)   |                |          |                    |                  |         |        |
|                                                                                   | •              |          |                    |                  |         |        |
|                                                                                   |                |          |                    |                  |         |        |
| Submit                                                                            |                |          |                    |                  |         |        |

|       | Bhttps://milogintp.michigan.gov/ - Welcome to MMIS - Internet Explorer |                                         |                                                          |                          |            | )> |
|-------|------------------------------------------------------------------------|-----------------------------------------|----------------------------------------------------------|--------------------------|------------|----|
|       | 🚔 Print 😨 Help                                                         |                                         |                                                          |                          |            |    |
| - S N | Basic Information                                                      |                                         |                                                          |                          | <b>^</b> . |    |
|       |                                                                        | *                                       |                                                          |                          |            |    |
|       | First Name:                                                            |                                         | Middle Initia                                            |                          |            |    |
|       | Last Name:                                                             | *                                       | Gende                                                    |                          |            |    |
|       | Suffix:                                                                |                                         |                                                          |                          |            |    |
| 0     | SSN:                                                                   | *                                       |                                                          |                          |            |    |
|       | Date of Birth:                                                         | *                                       | Applicant Type                                           | Rendering/Servicing Only | :          |    |
| 0     |                                                                        |                                         | Contact Email Address:                                   |                          |            |    |
|       | NPI:                                                                   | *                                       | Email-1:                                                 | Email-2:                 | ~          |    |
| _     |                                                                        |                                         | Email-3:                                                 | Email-4:                 | ~          |    |
|       |                                                                        |                                         |                                                          |                          |            |    |
|       | Home Address                                                           |                                         |                                                          |                          | ^          |    |
|       | Please ensure you are providing the home addre                         | ss of this provider. Failure to do so n | nay result in this application/modification being denied | I.                       |            |    |
|       |                                                                        |                                         |                                                          |                          |            |    |
|       | Address Line 1:                                                        | *                                       | Address Line 2                                           |                          |            |    |
|       | (Enter S                                                               | treet Address or PO Box Only)           | City/Town                                                | • OTHER •                |            |    |
|       |                                                                        |                                         | city, ion                                                |                          |            |    |
|       | State/Province: OTHER                                                  | *                                       | County                                                   | : OTHER                  |            |    |
|       |                                                                        |                                         |                                                          |                          |            |    |
|       | Country: UNITE                                                         | D STATES 🖌 *                            | Zip Code                                                 | : Validate Addres        | S          |    |
|       |                                                                        |                                         |                                                          |                          | č          |    |
|       |                                                                        |                                         |                                                          | - Finish                 | Cancel     |    |
| ⊙ Su  |                                                                        |                                         |                                                          |                          | Canos      |    |
| _     |                                                                        |                                         |                                                          |                          |            |    |
| •     | Select Applicant Type: Renderi                                         | ng/Servicing Only                       |                                                          |                          |            |    |
| •     | Basic Information: Complete al                                         | I TIEIDS MARKED WIT                     | n an asterisk (^)                                        |                          |            |    |
| •     | Home Address: Complete Addr                                            | ess Line 1 and Zi                       | 0 CODE, CIICK Validate Add                               |                          |            |    |

Click Finish

Application ID: 20171106241608

Name: Tester, Testing

### Basic Information

You have successfully completed the basic information on the Enrollment Application.

Your Application ID is: 20171106241608

Please make note of this Application ID. This is the number you will be required to use to track the status of your enrollment application. Without this number, you will not be able to access your application and your information will be deleted.

Please make sure to complete your application and submit it for State Review within 30 calendar days OR your application will be deleted.

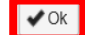

^

- Confirmation, Basic Information is complete
- Take note of the Application ID, as this is used to track your application status
- Click Ok

| CHAMPS K Provider -                                                                                                    |                                     |                 |              |                              |                                          |            |             |        |
|----------------------------------------------------------------------------------------------------|-------------------------------------|-----------------|--------------|------------------------------|------------------------------------------|------------|-------------|--------|
| L Tester, Testing ▼                                                                                                    | c                                   | Quick Find      | Note Pad     | 🔇 External Links 🕶           | ★ My F                                   | avorites 🕶 | 🖨 Print     | 🥲 He   |
| > New Enrollment > Individual Enrollment                                                                                                    |                                     |                 |              |                              |                                          |            |             |        |
| pplication ID: 20171106241608                                                                                                    | Name: Tester, Testing               |                 |              |                              |                                          |            |             |        |
| Close                                                                                                    |                                     |                 |              |                              |                                          |            |             |        |
| Enroll Provider - Individual                                                                                                    |                                     |                 |              |                              |                                          |            |             |        |
|                                                                                                    | Business Process V                  | /izard - Provid | er Enrollmer | nt (Individual). Click       | on the St                                | ep # und   | er the Step | Column |
| Step                                                                                                    | Required                            | Start Date      | End          | d Date Sta                   | tus                                      | Ste        | p Remark    |        |
| Step 1: Provider Basic Information                                                                                                    | Required                            | 11/06/2017      | 11/          | 06/2017 Cor                  | nplete 🗲                                 | _          | -           |        |
| Step 2: Add Specialties                                                                                                    | Required                            |                 |              | Inco                         | omplete                                  |            |             |        |
| Step 3: Associate Billing Provider                                                                                                    | Required                            |                 |              | Inco                         | omplete                                  |            |             |        |
| Step 4: Add License/Certification/Other                                                                                                    | Optional                            |                 |              | Inco                         | omplete                                  |            |             |        |
| Step 5: Add Provider Controlling Interest/Ownership Details                                                                                                    | Optional                            |                 |              | Inco                         | omplete                                  |            |             |        |
| Non C: Add Taxonomy Dataila                                                                                                    | Required                            |                 |              | Inco                         | omplete                                  |            |             |        |
| step 6. Add Taxonomy Details                                                                                                    |                                     |                 |              |                              |                                          |            |             |        |
| Step 7: Associate MCO Plan                                                                                                    | Optional                            |                 |              | Inco                         | omplete                                  |            |             |        |
| Step 7: Associate MCO Plan Step 8: Upload Documents                                                                                                    | Optional Optional                   |                 |              |                              | omplete<br>omplete                       |            |             |        |
| Step 8: Aud Taxonony Details Step 7: Associate MCO Plan Step 8: Upload Documents Step 9: Complete Enrollment Checklist                                                                 | Optional Optional Required          |                 |              |                              | omplete<br>omplete<br>omplete            |            |             |        |
| Step 9: Add Taxonomy Details<br>Step 7: Associate MCO Plan<br>Step 8: Upload Documents<br>Step 9: Complete Enrollment Checklist<br>Step 10: Submit Enrollment Application for Approval | Optional Optional Required Required |                 |              | Inco<br>Inco<br>Inco<br>Inco | omplete<br>omplete<br>omplete<br>omplete |            |             |        |

- Individual Provider Enrollment steps are listed (Please Note: some steps are required verses optional)
- Step 1 has a status of Complete
- Click on Step 2: Add Specialties

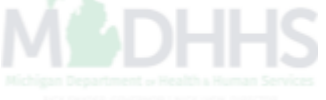

| ▲ Tester, Testing ~       Q Quick Find       ► Note Pad       ④ External Links ~       ★ My Favorites ~       ▲         > New Enrollment > Individual Enrollment                                                         | Print 🥹 I           |
|----------------------------------------------------------------------------------------------------|---------------------|
| > New Enrollment > Individual Enrollment     pplication ID: 20171106241608     Name: Tester, Testing     Close     O Add     Primary Speciality     Specialty/Subspecialty List     Filter, By     O Go     Save Filters |                     |
| Close O Add   Primary Speciality     I     Filter By     O Go     Save Filters                                                                                                    |                     |
| Close Add Primary Speciality  Speciality/Subspeciality List  Filter By                                                                                                    |                     |
| Eilter By                                                                                                    |                     |
| Filter By                                                                                                    |                     |
|                                                                                                    | <b>▼</b> My Filters |
| Specialty/Subspecialty Provider Type End Date                                                                                                    |                     |
|                                                                                                    |                     |
| No Records Found !                                                                                                    |                     |

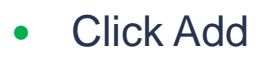

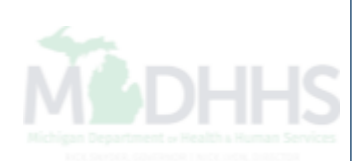

| CH   | AMPS < Provider+                                                      |                             |          |               |             |        | >    |
|------|-----------------------------------------------------------------------|-----------------------------|----------|---------------|-------------|--------|------|
| 1    | https://milogintp.michigan.gov/ - Welcome to MMIS - Internet Explorer | C, See The                  | a searce | Investigation | A Reference |        | Help |
| r#⇒T | A Print 9 Help                                                        |                             |          |               |             |        |      |
| Appl | Application ID: 20171106241608 Nam                                    | e: Tester, Testing          |          |               |             |        |      |
| O CI | Add Specialty/Subspecialty                                            |                             |          |               |             | *      |      |
| F    | Provider Type:SELECT *<br>Specialty: *<br>End Date:                   |                             |          |               |             |        | *    |
|      | Add Subspecialty                                                      |                             |          |               |             | ^      |      |
|      | Available Subspecialties                                              | Associated Subspecialties * |          |               |             |        |      |
|      |                                                                       |                             |          |               | <b>↓</b> oK | Cancel |      |

- Choose appropriate Provider Type and Specialty (Please Note: There is no need to fill in an End Date)
- Dependent on the Specialty chosen, Available Subspecialties will populate
- Select Available Subspecialties, click >> to add to Associated Subspecialties list
- Click Ok

| CHAMPS < Provider                             |                       |               |          |                    |                |            |                | :          |
|-----------------------------------------------|-----------------------|---------------|----------|--------------------|----------------|------------|----------------|------------|
| L Tester, Testing →                           |                       | Q Quick Find  | hote Pad | 🔇 External Links 🕶 | ★ My F         | avorites 🕶 | 🊔 Print        | 😮 Help     |
| A > New Enrollment > Individual Enrollment    |                       |               |          |                    |                |            |                |            |
| Application ID: 20171106241608                | Name: Tester, Testing |               |          |                    |                |            |                |            |
| Close Add Primary Speciality                  |                       |               |          |                    |                |            |                |            |
| III Specialty/Subspecialty List               |                       |               |          |                    |                |            |                | ^          |
| Filter By                                     |                       |               |          |                    |                | Save Filt  | ers <b>T</b> M | y Filters▼ |
| Specialty/Subspecialty                        |                       | Provider Type |          |                    | En             | d Date     |                |            |
|                                               |                       | <b>AV</b>     |          |                    | <b>A</b> 1     | ,          |                |            |
| Professional Counselor/No Subspeciality       |                       | NON-PHYSICIAN | IS       |                    | 12             | /31/2999   |                |            |
| Delete View Page: 1 O Go Page Count SaveToXLS | Viewing P             | age: 1        |          |                    | <b>«</b> First | < Prev     | > Next         | » Last     |

• Once all Specialties/Subspecialties have been added, click Primary Specialty

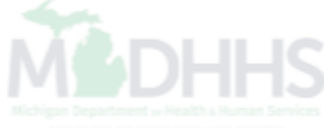

| CHAMPS & Provide                           | r.▼                                                   |          |                                                            |                             |                            |                             |                | >        |
|--------------------------------------------|-------------------------------------------------------|----------|------------------------------------------------------------|-----------------------------|----------------------------|-----------------------------|----------------|----------|
| L Tester,Testing ▼                         |                                                       |          | Q, Quick Find                                              | Note Pad                    | External Links •           | ★ My Favorites <del>-</del> | 🚔 Print        | Help     |
| A > New Enrollment > Individual Enrollment |                                                       |          |                                                            |                             |                            |                             |                |          |
| Application ID: 20171106241608             |                                                       | Name: Te | ster, Testing                                              |                             |                            |                             |                |          |
| Close Save                                 |                                                       |          |                                                            |                             |                            |                             |                |          |
| Primary Specialty For Enro                 | ollment                                               |          |                                                            |                             |                            |                             |                | *        |
| Primary Specialty/Subspecialty:            | NON-PHYSICIANS/Professional Counselor/No Subspecialty | *        | Your designation and attesta for the Primary Care Rate Inc | ation of a prima<br>crease. | y specialty will be utiliz | ed to identify and eva      | luate your eli | gibility |
| Board Certified:                           | ⊖Yes ()No                                             |          | (If Board Certified, please pr                             | rovide Board Ce             | rtification No. in Licens  | e/Certification/Other s     | tep.)          |          |
| Board Eligible:                            | ⊖Yes <b>()</b> No                                     |          | (If Board Eligible, please pro                             | ovide Board Elig            | ibility Information. in Li | cense/Certification/Ot      | her step.)     |          |
| Start Date:                                | 01/01/2015 🗰 *                                        |          | End Date: 12/31/29                                         | 99 🗰                        |                            |                             |                |          |
|                                            |                                                       |          |                                                            |                             |                            |                             |                |          |
|                                            |                                                       |          |                                                            |                             |                            |                             |                |          |
|                                            |                                                       |          |                                                            |                             |                            |                             |                |          |
|                                            |                                                       |          |                                                            |                             |                            |                             |                |          |
|                                            |                                                       |          |                                                            |                             |                            |                             |                |          |

• Choose Primary Specialty/Subspecialty from the drop-down list of already added specialties

- Select Yes if Board Certified or Board Eligible
- Enter Start Date
- Click Save
- Click Close

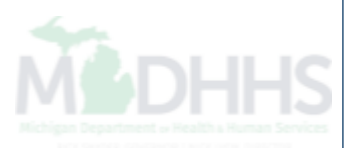

| CHAMPS < Provider -                            |                       |               |          |                    |                |             |                | >        |
|------------------------------------------------|-----------------------|---------------|----------|--------------------|----------------|-------------|----------------|----------|
| L Tester, Testing ▼                            |                       | Q, Quick Find | hote Pad | 🔇 External Links 🕶 | ★ My           | Favorites 🕶 | 🖨 Print        | 🕄 Help   |
| A > New Enrollment > Individual Enrollment     |                       |               |          |                    |                |             |                |          |
| Application ID: 20171106241608                 | Name: Tester, Testing |               |          |                    |                |             |                |          |
| Close Add                                      |                       |               |          |                    |                |             |                |          |
| Specialty/Subspecialty List                    |                       |               |          |                    |                |             |                | ^        |
| Filter By                                      |                       |               |          |                    |                | Save Filte  | rs <b>y</b> My | Filters▼ |
| Specialty/Subspecialty                         |                       | Provider Type |          |                    | E              | nd Date     |                |          |
|                                                |                       | ▲▼            |          |                    | 4              | •           |                |          |
| Professional Counselor/No Subspecialty         |                       | NON-PHYSICIAN | S        |                    | 1              | 2/31/2999   |                |          |
| Delete View Page: 1 O Go Page Count Save ToXLS | Viewing Pa            | ge: 1         |          |                    | <b>«</b> First | < Prev      | Next           | » Last   |

• Click Close to return to the enrollment steps

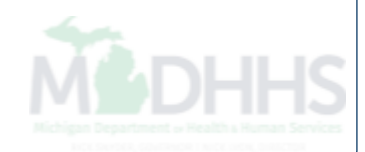

| CHAMPS < Provider -                                         |          |                    |                    |                 |                        |                     |            |        | 3       |
|-------------------------------------------------------------|----------|--------------------|--------------------|-----------------|------------------------|---------------------|------------|--------|---------|
| L Tester, Testing -                                         |          |                    | Q, Quick Find      | hote Pad        | 🚱 External Links 🕶     | ★ My Favor          | ites 🕶 🕴   | Print  | 🕄 Help  |
| > New Enrollment > Individual Enrollment                    |          |                    |                    |                 |                        |                     |            |        |         |
| Application ID: 20171106241608                              | I        | Name: Tester, Test | ing                |                 |                        |                     |            |        |         |
| O Close                                                     |          |                    |                    |                 |                        |                     |            |        |         |
| Enroll Provider - Individual                                |          |                    |                    |                 |                        |                     |            |        | ^       |
|                                                             |          | Business Proc      | cess Wizard - Prov | vider Enrollmer | nt (Individual). Click | on the Step         | # under th | e Step | Column. |
| Step                                                        | Required | Start Date         | End Date           | Status          | Step Remark            |                     |            |        |         |
| Step 1: Provider Basic Information                          | Required | 11/06/2017         | 11/06/2017         | Complete        |                        |                     |            |        |         |
| Step 2: Add Specialties                                     | Required | 11/06/2017         | 11/06/2017         | Complete        |                        |                     |            |        |         |
| Step 3: Associate Billing Provider                          | Required |                    |                    | Incomplete      |                        |                     |            |        |         |
| Step 4: Add License/Certification/Other                     | Required |                    |                    | Incomplete      | Please add required Li | icense/Certificatio | on.        |        |         |
| Step 5: Add Provider Controlling Interest/Ownership Details | Optional |                    |                    | Incomplete      |                        |                     |            |        |         |
| Step 6: Add Taxonomy Details                                | Required |                    |                    | Incomplete      |                        |                     |            |        |         |
| Step 7: Associate MCO Plan                                  | Optional |                    |                    | Incomplete      |                        |                     |            |        |         |
| Step 8: Upload Documents                                    | Optional |                    |                    | Incomplete      |                        |                     |            |        |         |
| Step 9: Complete Enrollment Checklist                       | Required |                    |                    | Incomplete      |                        |                     |            |        |         |
| Olea 40, Olikarik Frankrisch Annling für Annangel           | Required |                    |                    | Incomplete      |                        |                     |            |        |         |
| Step 10: Submit Enrollment Application for Approval         |          |                    |                    |                 |                        |                     |            |        |         |

- Step 2 is complete
- Click on Step 3: Associate Billing Provider

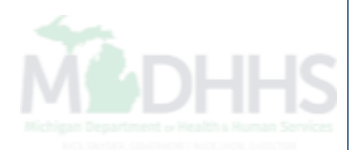

| CHAMPS < Provider -                        |                       |                   |                       |                          |                            | ;    |
|--------------------------------------------|-----------------------|-------------------|-----------------------|--------------------------|----------------------------|------|
| 👤 Tester, Testing 👻                        |                       | Q, Quick Find 💾 I | Note Pad 🛛 📀 External | Links 👻 🔺 My Favorites 🗸 | 🖨 Print 🛛 🕄                | Help |
| 👫 > New Enrollment > Individual Enrollment |                       |                   |                       |                          |                            |      |
| Application ID: 20171106241608             | Name: Tester, Testing |                   |                       |                          |                            |      |
| Close Add                                  |                       |                   |                       |                          |                            |      |
| Billing Provider List                      |                       |                   |                       |                          |                            | ^    |
| Filter By                                  | O Go                  |                   |                       | Save F                   | ilters <b>T</b> My Filters | •    |
| Billing Provider NPI/ID                    | Billing Provider Name | Start D           | ate                   | End Date                 | Status                     |      |
|                                            | ▲▼                    | ▲▼                |                       | <b>▲</b> ▼               | ▲▼                         |      |
|                                            | No Records Found !    |                   |                       |                          |                            |      |

• Click Add

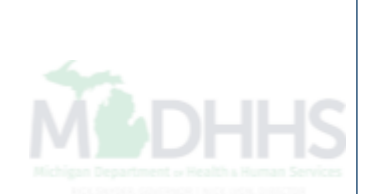

| CHAMPS < Provider-                                  |                                                          | >                       |
|-----------------------------------------------------|----------------------------------------------------------|-------------------------|
| 1 🦉 https://milogintp.michigan.gov/ - Welcome to MN | IS - Internet Explorer                                   |                         |
| 👫 🔉 T 🚔 Print 💿 Help                                |                                                          |                         |
| Appli Application ID: 20171106241608                | Name: Tester, Testing                                    |                         |
| O CI Associate Billing Provider                     |                                                          |                         |
|                                                     | Enter NPI/Provider ID of Billing Provider and click "Con | firm Provider".         |
| В                                                   | Type:                                                    |                         |
|                                                     | ID:                                                      | Provider Name:          |
|                                                     | Start Date: *                                            | End Date:               |
|                                                     |                                                          |                         |
|                                                     |                                                          |                         |
|                                                     |                                                          |                         |
|                                                     |                                                          |                         |
|                                                     |                                                          |                         |
|                                                     |                                                          |                         |
|                                                     |                                                          |                         |
|                                                     |                                                          |                         |
|                                                     |                                                          |                         |
|                                                     |                                                          | Confirm Provider Cancel |
|                                                     |                                                          |                         |
|                                                     |                                                          |                         |
| Complete all field                                  | ts marked with an asterisk (*)                           |                         |
| Click Confirm Pre                                   | ovider; Provider Name will populate                      |                         |
| Click Ok                                            | , 11, 555                                                |                         |

| CHAMPS < Provider -                        |                       |                       |               |          |                    |               |              |                     |      |
|--------------------------------------------|-----------------------|-----------------------|---------------|----------|--------------------|---------------|--------------|---------------------|------|
| 👤 Tester, Testing 👻                        |                       |                       | Q, Quick Find | hote Pad | 🚱 External Links 🕶 | ★ My Favorite | es 🕶 🚔       | Print 🔋             | Help |
| A > New Enrollment > Individual Enrollment |                       |                       |               |          |                    |               |              |                     |      |
| Application ID: 20171106241608             |                       | Name: Tester, Testing |               |          |                    |               |              |                     |      |
| Close Add                                  |                       |                       |               |          |                    |               |              |                     |      |
| Billing Provider List                      |                       |                       |               |          |                    |               |              |                     | ^    |
| Filter By                                  | Go                    |                       |               |          |                    | <b>8</b>      | Save Filters | <b>▼</b> My Filters | •    |
| Billing Provider NPI/ID                    | Billing Provider Name |                       | Start Date    | •        | End Date           |               | Status       |                     |      |
| $\Box \Delta \mathbf{V}$                   | <b>▲</b> ▼            |                       | ▲▼            |          | ▲▼                 |               | <b>AV</b>    |                     |      |
|                                            |                       |                       | 11/06/201     | 7        | 12/31/2999         |               | Approved     |                     |      |
| Delete View Page: 1 O Go                   | SaveToXLS             | Viewing Pa            | ge: 1         |          |                    | K First       | rev 🕨 N      | ext 🔉 La            | st   |

- The associated providers information is now listed under the Billing Provider List
- Click Close

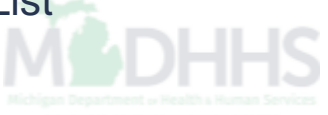

| CHAMPS < Provider -                                                                                                    |                                                                                                    |                          |                   |                                                                                                    |                        |                |            |            |         |
|----------------------------------------------------------------------------------------------------|----------------------------------------------------------------------------------------------------|--------------------------|-------------------|----------------------------------------------------------------------------------------------------|------------------------|----------------|------------|------------|---------|
| ▲ Tester, Testing                                                                                                    |                                                                                                    |                          | Q, Quick Find     | hote Pad                                                                                                    | 🔇 External Links 🕶     | ★ My Fa        | ivorites 🔻 | 🚔 Print    | 😮 Help  |
| > New Enrollment > Individual Enrollment                                                                                                    |                                                                                                    |                          |                   |                                                                                                    |                        |                |            |            |         |
| Application ID: 20171106241608                                                                                                    | 1                                                                                                    | Name: Tester, Test       | ng                |                                                                                                    |                        |                |            |            |         |
| O Close                                                                                                    |                                                                                                    |                          |                   |                                                                                                    |                        |                |            |            |         |
| Enroll Provider - Individual                                                                                                    |                                                                                                    |                          |                   |                                                                                                    |                        |                |            |            | ^       |
|                                                                                                    |                                                                                                    | Business Proc            | ess Wizard - Prov | ider Enrollmer                                                                                                    | nt (Individual). Click | on the Ste     | ep # unde  | r the Step | Column. |
| Step                                                                                                    | Required                                                                                                 | Start Date               | End Date          | Status                                                                                                    | Step Remark            |                |            |            |         |
| Step 1: Provider Basic Information                                                                                                    | Required                                                                                                 | 11/06/2017               | 11/06/2017        | Complete                                                                                                    |                        |                |            |            |         |
| Ohen Dr. Add On sein Wins                                                                                                    | D                                                                                                    | 4.4/20/00/17             | 44/00/0047        | Operation                                                                                                    |                        |                |            |            |         |
| Step 2. Add Specialties                                                                                                    | Required                                                                                                 | 11/06/2017               | 11/06/2017        | Complete                                                                                                    |                        |                |            |            |         |
| Step 3: Associate Billing Provider                                                                                                    | Required                                                                                                 | 11/06/2017               | 11/06/2017        | Complete                                                                                                    |                        |                |            |            |         |
| Step 2: Add Specialities Step 3: Associate Billing Provider Step 4: Add License/Certification/Other                                                                                                    | Required<br>Required<br>Required                                                                         | 11/06/2017               | 11/06/2017        | Complete<br>Complete<br>Incomplete                                                                                     | Please add required Li | cense/Certific | cation.    |            |         |
| Step 2: Add Specialities Step 3: Associate Billing Provider Step 4: Add License/Certification/Other Step 5: Add Provider Controlling Interest/Ownership Details                                                                                                    | Required<br>Required<br>Required<br>Optional                                                             | 11/06/2017               | 11/06/2017        | Complete Complete                                                                                                    | Please add required Li | cense/Certific | cation.    |            |         |
| Step 2: Add Specialities<br>Step 3: Associate Billing Provider<br>Step 4: Add License/Certification/Other<br>Step 5: Add Provider Controlling Interest/Ownership Details<br>Step 6: Add Taxonomy Details                                                                                                    | Required<br>Required<br>Required<br>Optional<br>Required                                                 | 11/06/2017               | 11/06/2017        | Complete<br>Complete<br>Incomplete<br>Incomplete<br>Incomplete                                                         | Please add required Li | cense/Certific | cation.    |            |         |
| Step 2: Add Specialities<br>Step 3: Associate Billing Provider<br>Step 4: Add License/Certification/Other<br>Step 5: Add Provider Controlling Interest/Ownership Details<br>Step 6: Add Taxonomy Details<br>Step 7: Associate MCO Plan                                                                                                    | Required<br>Required<br>Required<br>Optional<br>Required<br>Optional                                     | 11/06/2017               | 11/06/2017        | Complete Complete Incomplete Incomplete Incomplete Incomplete Incomplete                                               | Please add required Li | cense/Certific | cation.    |            |         |
| Step 2: Add Specialities<br>Step 3: Associate Billing Provider<br>Step 4: Add License/Certification/Other<br>Step 5: Add Provider Controlling Interest/Ownership Details<br>Step 6: Add Taxonomy Details<br>Step 7: Associate MCO Plan<br>Step 8: Upload Documents                                                                                                 | Required<br>Required<br>Required<br>Optional<br>Required<br>Optional<br>Optional                         | 11/06/2017               | 11/06/2017        | Complete Complete Complete Incomplete Incomplete Incomplete Incomplete Incomplete Incomplete                           | Please add required Li | cense/Certific | cation.    |            |         |
| Step 2: Add Specialities<br>Step 3: Associate Billing Provider<br>Step 4: Add License/Certification/Other<br>Step 5: Add Provider Controlling Interest/Ownership Details<br>Step 6: Add Taxonomy Details<br>Step 7: Associate MCO Plan<br>Step 8: Upload Documents<br>Step 9: Complete Enrollment Checklist                                                        | Required<br>Required<br>Required<br>Optional<br>Optional<br>Required<br>Required                         | 11/06/2017<br>11/06/2017 | 11/06/2017        | Complete Complete Incomplete Incomplete Incomplete Incomplete Incomplete Incomplete Incomplete Incomplete              | Please add required Li | cense/Certific | cation.    |            |         |
| Step 2: Add Specialities<br>Step 3: Associate Billing Provider<br>Step 4: Add License/Certification/Other<br>Step 5: Add Provider Controlling Interest/Ownership Details<br>Step 6: Add Taxonomy Details<br>Step 7: Associate MCO Plan<br>Step 8: Upload Documents<br>Step 9: Complete Enrollment Checklist<br>Step 10: Submit Enrollment Application for Approval | Required<br>Required<br>Required<br>Optional<br>Required<br>Optional<br>Optional<br>Required<br>Required | 11/06/2017               | 11/06/2017        | Complete<br>Complete<br>Incomplete<br>Incomplete<br>Incomplete<br>Incomplete<br>Incomplete<br>Incomplete<br>Incomplete | Please add required Li | cense/Certific | cation.    |            |         |

- Step 3 is complete
- Click on Step 4: Add License/Certification/Other

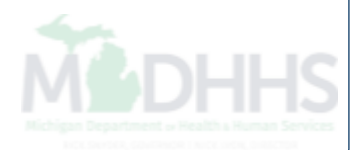

| CHAMPS < Provider -                        |                       |                 |                               |                      | >                    |
|--------------------------------------------|-----------------------|-----------------|-------------------------------|----------------------|----------------------|
| 上 Tester, Testing 👻                        |                       | Q, Quick Find 💾 | Note Pad 🛛 🚱 External Links 🕶 | ★ My Favorites 👻 🚔 🗎 | Print 😲 Help         |
| A > New Enrollment > Individual Enrollment |                       |                 |                               |                      |                      |
| Application ID: 20171106241608             | Name: Tester, Testing |                 |                               |                      |                      |
| Close Add                                  |                       |                 |                               |                      |                      |
| License/Certification/Other List           |                       |                 |                               |                      | ^                    |
| Filter By                                  | O Go                  |                 |                               | Save Filters         | <b>▼</b> My Filters▼ |
| License/Cert./Other Type                   | License/Cert./Other # | Valid Flag      | Effective Date                | End Date             |                      |
|                                            | $\Delta \Psi$         | ▲▼              | <b>▲</b> ▼                    | ▲▼                   |                      |
|                                            | No Records Found !    |                 |                               |                      |                      |

• Click Add

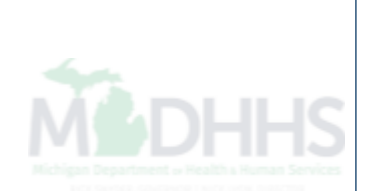

|                                   |      | C Sent Tree & Non-Tree         | P Dense Line - R R, Torone -          |                |
|-----------------------------------|------|--------------------------------|---------------------------------------|----------------|
| 🚔 Print 💿 Help                    |      |                                |                                       |                |
| Application ID: 20171106241608    | Name | : Tester, Testing              |                                       |                |
| Add License/Certification/Other   |      |                                |                                       | ^              |
| License/Certification/Other Type: | *    | License/Certification/Other #: | *                                     |                |
| Valid Flag:                       |      |                                |                                       |                |
| Effective Date:                   | *    | End Date:                      | <b>m</b>                              |                |
|                                   |      |                                |                                       |                |
|                                   |      |                                |                                       |                |
|                                   |      |                                |                                       |                |
|                                   |      |                                |                                       |                |
|                                   |      |                                |                                       |                |
|                                   |      |                                |                                       |                |
|                                   |      |                                |                                       |                |
|                                   |      |                                |                                       |                |
|                                   |      |                                |                                       |                |
|                                   |      |                                |                                       |                |
|                                   |      |                                |                                       |                |
|                                   |      |                                | O Confirm License/Certification/Other | ✓ OK Ocancel   |
|                                   |      |                                | O Confirm License/Certification/Other | ✓ OK OC Cancel |
|                                   |      |                                | Oconfirm License/Certification/Other  | ✓ OK OC Cancel |

| CHAMPS < Provider -                      |                       |                       |               |          |                               |                |                       |       |          |
|------------------------------------------|-----------------------|-----------------------|---------------|----------|-------------------------------|----------------|-----------------------|-------|----------|
| L Tester, Testing →                      |                       |                       | Q. Quick Find | hote Pad | 😧 External Links <del>-</del> | ★ My Fa        | ivorites <del>-</del> | Print | 🕑 Hel    |
| > New Enrollment > Individual Enrollment |                       |                       |               |          |                               |                |                       |       |          |
| Application ID: 20171106241608           |                       | Name: Tester, Testing |               |          |                               |                |                       |       |          |
| O Close O Add                            |                       |                       |               |          |                               |                |                       |       |          |
| License/Certification/Other List         |                       |                       |               |          |                               |                |                       |       |          |
| Filter By                                | O Go                  |                       |               |          |                               |                | Save Filters          | ₹My   | Filters▼ |
| License/Cert./Other Type                 | License/Cert./Other # |                       | Valid Flag    | E        | Effective Date                |                | End Date              |       |          |
| ▲▼                                       | Δ▼                    |                       | ▲▼            |          | A V                           |                | ▲▼                    |       |          |
| State Professional License               | 1234567               |                       | No            | C        | )1/01/2010                    |                | 12/31/2999            |       |          |
| Delete View Page: 1 O Go Page Count S    | aveToXLS              | Viewing Pa            | ge: 1         |          |                               | <b>«</b> First | < Prev >              | Next  | » Last   |

- The License/Certification/Other information will now be displayed
- To add additional License/Certification repeat the same process
- Click Close

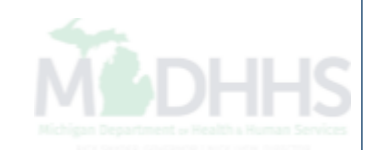

|   | CHAMPS K Provider                                           |                       |                |                |                               |                  |                 |         |
|---|-------------------------------------------------------------|-----------------------|----------------|----------------|-------------------------------|------------------|-----------------|---------|
|   | 1 Tester, Testing -                                         |                       | Q, Quick Find  | Note Pad       | 😧 External Links <del>-</del> | ★ My Favorites   | 🔹 🚔 Print       | 🤂 Help  |
| 1 | New Enrollment > Individual Enrollment                      |                       |                |                |                               |                  |                 |         |
|   | Application ID: 20171106241608                              | Name: Tester, Testing |                |                |                               |                  |                 |         |
|   | Close                                                       |                       |                |                |                               |                  |                 |         |
|   | Enroll Provider - Individual                                |                       |                |                |                               |                  |                 | ^       |
|   |                                                             | Business Process      | Wizard - Provi | der Enrollment | (Individual). Click           | on the Step # ur | nder the Step ( | Column. |
|   | Step                                                        | Required              | Start Date     | End D          | statu Statu                   | is s             | Step Remark     |         |
|   | Step 1: Provider Basic Information                          | Required              | 11/06/2017     | 11/06/         | 2017 Comp                     | plete            |                 |         |
|   | Step 2: Add Specialties                                     | Required              | 11/06/2017     | 11/06/         | 2017 Comp                     | plete            |                 |         |
|   | Step 3: Associate Billing Provider                          | Required              | 11/06/2017     | 11/06/         | 2017 Comp                     | plete            |                 |         |
|   | Step 4: Add License/Certification/Other                     | Required              | 11/06/2017     | 11/06/         | 2017 Comp                     | plete            |                 |         |
|   | Step 5: Add Provider Controlling Interest/Ownership Details | Optional              |                |                | Incon                         | nplete           |                 |         |
|   | Step 6: Add Taxonomy Details                                | Required              |                |                | Incon                         | nplete           |                 |         |
|   | Step 7: Associate MCO Plan                                  | Optional              |                |                | Incon                         | nplete           |                 |         |
|   | Step 8: Upload Documents                                    | Optional              |                |                | Incon                         | nplete           |                 |         |

Required

Required

Viewing Page: 1

SaveToXLS

Step 4 is complete

Step 9: Complete Enrollment Checklist

View Page: 1

Step 10: Submit Enrollment Application for Approval

🖸 Go

Page Count

• Click on Step 6: Add Taxonomy Details (Please Note: Step 5 is not required)

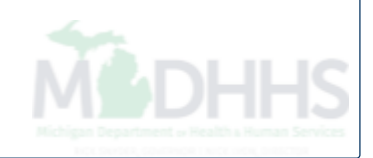

K First Prev Next >> Last

Incomplete

Incomplete

>

| CHAMPS < Provider -                        |                       |                       |            |                       | >    |
|--------------------------------------------|-----------------------|-----------------------|------------|-----------------------|------|
| 👤 Tester, Testing 👻                        | ٩                     | Quick Find 📑 Note Pad |            | vorites 👻 🚔 Print 😲 I | Help |
| A > New Enrollment > Individual Enrollment |                       |                       |            |                       |      |
| Application ID: 20171106241608             | Name: Tester, Testing |                       |            |                       |      |
| Close Add                                  |                       |                       |            |                       |      |
| III Taxonomy List                          |                       |                       |            |                       | ^    |
| Filter By                                  | <b>D</b> Go           |                       |            | Save Filters          | •    |
| Taxonomy Code                              | Description           | Start Date            | End Date   |                       |      |
|                                            | <b>▲</b> ▼            | <b>▲</b> ▼            | <b>▲</b> ▼ |                       |      |
|                                            | No Records Found !    |                       |            |                       |      |

• Click Add

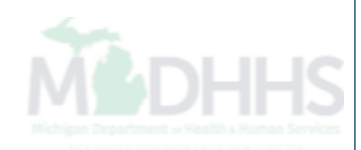

| HAMPS < Provider -                                                                        |                       |
|-------------------------------------------------------------------------------------------|-----------------------|
| https://milogintp.michigan.gov/ - Welcome to MMIS - Internet Explorer Print <b>9</b> Help |                       |
| Application ID: 20171106241608                                                            | Name: Tester, Testing |
| III Add Taxonomy                                                                          | ^                     |
| Taxonomy Code:                                                                            | / List)               |
| Description:                                                                              |                       |
| Start Date:                                                                               | End Date:             |
|                                                                                           |                       |
|                                                                                           |                       |
|                                                                                           |                       |
|                                                                                           |                       |
|                                                                                           |                       |
|                                                                                           |                       |
|                                                                                           |                       |
|                                                                                           |                       |
|                                                                                           | Confirm Taxonomy      |
|                                                                                           |                       |
|                                                                                           |                       |

 Enter in Taxonomy Code or click on (4) next to the words, Click here for Taxonomy List, to look up appropriate taxonomy code

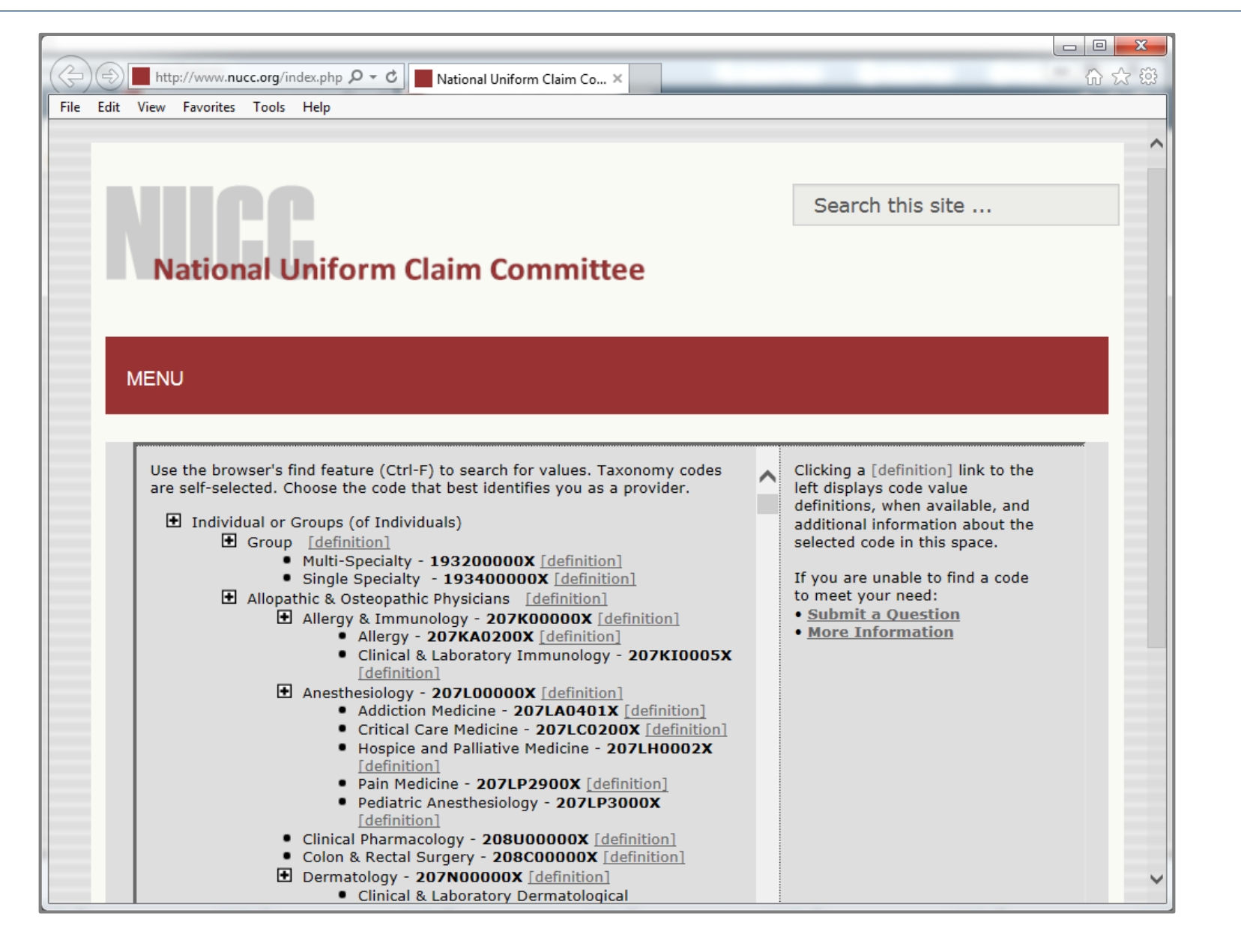

- After clicking (I) the <u>National Uniform Claim Committee</u> webpage will pop-up
- Press (CTRL+F) to search for appropriate taxonomy code

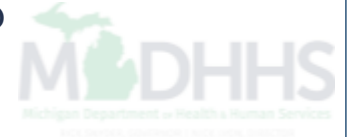

| Application | D. 20474406244600 | News, Tester                     | Testing   |                    |
|-------------|-------------------|----------------------------------|-----------|--------------------|
| Application | -                 | Name: rester,                    | resung    |                    |
| III Add     | Taxonomy          |                                  |           |                    |
|             | Taxonomy Code:    | * (Click here for Taxonomy List) |           |                    |
|             | Description:      |                                  |           |                    |
|             | Start Date:       | <b>i</b> *                       | End Date: |                    |
|             |                   |                                  |           |                    |
|             |                   |                                  |           |                    |
|             |                   |                                  |           |                    |
|             |                   |                                  |           |                    |
|             |                   |                                  |           |                    |
|             |                   |                                  |           |                    |
|             |                   |                                  |           |                    |
|             |                   |                                  |           |                    |
|             |                   |                                  | 1         | O Confirm Taxonomy |
|             |                   |                                  |           |                    |
|             |                   |                                  |           |                    |

| CHAMPS < Provider -                      |              |                       |               |          |                               |                |                        |         |          |
|------------------------------------------|--------------|-----------------------|---------------|----------|-------------------------------|----------------|------------------------|---------|----------|
| 1 Tester, Testing -                      |              |                       | Q, Quick Find | hote Pad | 😧 External Links <del>-</del> | ★ My Fa        | vorites <del>+</del> 1 | 🖨 Print | 🕄 Help   |
| > New Enrollment > Individual Enrollment |              |                       |               |          |                               |                |                        |         |          |
| Application ID: 20171106241608           |              | Name: Tester, Testing |               |          |                               |                |                        |         |          |
| Close ● Add                              |              |                       |               |          |                               |                |                        |         |          |
| III Taxonomy List                        |              |                       |               |          |                               |                |                        |         | ^        |
| Filter By                                | O Go         |                       |               |          |                               |                | Save Filters           | s 🔻 My  | Filters▼ |
| Taxonomy Code                            | Description  |                       | Start Date    |          | End                           | Date           |                        |         |          |
|                                          | <b>▲</b> ▼   |                       | ▲▼            |          | ▲▼                            |                |                        |         |          |
| 101YP2500X                               | Professional |                       | 11/02/2017    |          | 12/3                          | 31/2999        |                        |         |          |
| Delete View Page: 1 O Go Page Count Save | ToXLS        | Viewing Pa            | ge: 1         |          |                               | <b>«</b> First | < Prev >               | Next    | » Last   |

- The Taxonomy Code information will be displayed
- Click Close

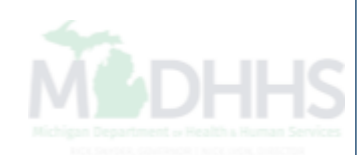

| CHAMPS < Provider-                                          |                       |                |               |                             |          |                        |             |        |
|-------------------------------------------------------------|-----------------------|----------------|---------------|-----------------------------|----------|------------------------|-------------|--------|
| L Tester, Testing -                                         |                       | Q Quick Find   | hote Pad      | External Links <del>-</del> | ★ My I   | Favorites <del>-</del> | 🖨 Print     | 😧 Hel  |
| > New Enrollment > Individual Enrollment                    |                       |                |               |                             |          |                        |             |        |
| pplication ID: 20171106241608                               | Name: Tester, Testing |                |               |                             |          |                        |             |        |
| Close                                                       |                       |                |               |                             |          |                        |             |        |
| Enroll Provider - Individual                                |                       |                |               |                             |          |                        |             |        |
|                                                             | Business Process      | Wizard - Provi | der Enrollmen | t (Individual). Click       | on the S | tep # und              | er the Step | Column |
| Step                                                        | Required              | Start Date     | End           | Date Statu                  | IS       | Ste                    | p Remark    |        |
| Step 1: Provider Basic Information                          | Required              | 11/06/2017     | 11/06         | /2017 Com                   | olete    |                        |             |        |
| Step 2: Add Specialties                                     | Required              | 11/06/2017     | 11/06         | j/2017 Com                  | olete    |                        |             |        |
| Step 3: Associate Billing Provider                          | Required              | 11/06/2017     | 11/06         | j/2017 Com                  | olete    |                        |             |        |
| Step 4: Add License/Certification/Other                     | Required              | 11/06/2017     | 11/06         | /2017 Com                   | olete    |                        |             |        |
| Step 5: Add Provider Controlling Interest/Ownership Details | Optional              |                |               | Incon                       | nplete   |                        |             |        |
| Step 6: Add Taxonomy Details                                | Required              | 11/06/2017     | 11/06         | j/2017 Com                  | olete 🔫  |                        |             |        |
| Step 7: Associate MCO Plan                                  | Optional              |                |               | Incon                       | nplete   |                        |             |        |
| Step 8: Upload Documents                                    | Optional              |                |               | Incon                       | nplete   |                        |             |        |
| Step 9: Complete Enrollment Checklist                       | Required              |                |               | Incon                       | nplete   |                        |             |        |
| Step 10: Submit Enrollment Application for Approval         | Required              |                |               | Incon                       | nplete   |                        |             |        |
|                                                             | Minutine B            |                |               |                             |          |                        | •           |        |

• Step 6 is complete

Click on Step 9: Complete Enrollment Checklist (Please Note: Steps 7 & 8 are not required)

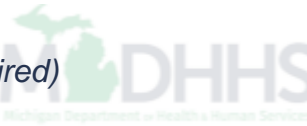

| 1 Tester, Testing - Q. Quick Find I Note Pad 🚱 Ex                                                                                                    | ternal Links 👻 🔺 | My Favorites <del>•</del> | 🖨 Print  | <b>9</b> H |
|----------------------------------------------------------------------------------------------------|------------------|---------------------------|----------|------------|
| New Enrollment > Individual Enrollment                                                                                                    |                  |                           |          |            |
| Name:     Tester, Testing                                                                                                    |                  |                           |          |            |
| Close Save                                                                                                    |                  |                           |          |            |
| Provider Checklist                                                                                                    |                  |                           |          | ^          |
| Question                                                                                                    | Answer           | Comme                     | nts      |            |
| Do you need to request a Retro Enrollment Date? If Yes, enter the requested Retro Enrollment Date in the comment field.                                                                                             | Not Completed    |                           |          |            |
| Are you currently excluded from any State program?                                                                                                    | Not Completed    |                           |          |            |
| Are you currently excluded from any Federal program?                                                                                                    | Not Completed    |                           |          |            |
| lave you ever had a criminal or health-related conviction?                                                                                                    | Not Completed    |                           |          |            |
| lave you ever had a judgment under any false claims act?                                                                                                    | Not Completed    |                           |          |            |
| lave you ever had a program exclusion/debarment?                                                                                                    | Not Completed    |                           |          |            |
| lave you ever had a civil monetary penalty?                                                                                                    | Not Completed    |                           |          |            |
| Are you applying as a Private Duty Nurse (LPN/RN) for private duty services?                                                                                                    | Not Completed    |                           |          |            |
| Do you have ownership interest in other entities reimbursable by Medicaid and/or Medicare? If Yes, provide details in "Add Ownership Details" step.                                                                 | Not Completed    |                           |          |            |
| Do you accept new patients?                                                                                                    | Not Completed    |                           |          |            |
| lave you had any malpractice settlement, judgment, or agreement? If yes, enter dollar amount(s) and date(s).                                                                                                    | Not Completed    |                           |          |            |
| f you are a Nurse Practitioner or Nurse Midwife, a Collaborative Agreement is required. Please provide NPI of servicing physician. If you don't have an agreement, please answer yes and provide<br>an explanation. | Not Completed    |                           |          |            |
| Dental Hygienist-Do you have a collaborative agreement in place? If 'Yes', with what NPI?                                                                                                    | Not Completed    |                           |          |            |
| Are you affiliated with a PA 161 program? If yes, please provide the NPI of that program(s) in the comments.                                                                                                    | Not Completed    |                           |          |            |
| All providers are considered for the Beneficiary Monitoring Program. Do you object to this participation?                                                                                                    | Not Completed    |                           |          |            |
| lave you completed American Pharmacists Assoc's Delivering Medication Therapy Mgmt Services or program approved by Accreditation Council of Pharmacy Education? If yes, then enter what<br>ou have completed.       | Not Completed    |                           |          |            |
| View Page: 1 O Go Page Count R SaveToXIS Viewing Page: 1                                                                                                    | <b>«</b> First   | <pre></pre>               | Next >>> | Last       |

- Answer the questions in the Provider Checklist as appropriate
- Add Comments if necessary
- Click Save
- Click Close

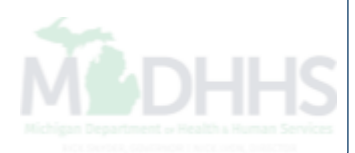

|     | -     |               | _        |   |
|-----|-------|---------------|----------|---|
| ••• | CL 1/ | $\sim \infty$ | <b>n</b> | - |
|     | CHI   |               | בוו      | 5 |
|     |       |               |          | _ |

Provider <del>•</del>

۲

>

Help

^

### 👤 Tester, Testing 🔻

New Enrollment > Individual Enrollment

Application ID: 20171106241608

Name: Tester, Testing

Q Quick Find

Note Pad

External Links •

★ My Favorites 🕶

🚔 Print

### Close

### Enroll Provider - Individual

| Busi                                                        | ness Process Wiz | ard - Provider Enrol | llment (Individual). ( | Click on the Step # | under the Step Colum |
|-------------------------------------------------------------|------------------|----------------------|------------------------|---------------------|----------------------|
| Step                                                        | Required         | Start Date           | End Date               | Status              | Step Remark          |
| Step 1: Provider Basic Information                          | Required         | 11/06/2017           | 11/06/2017             | Complete            |                      |
| Step 2: Add Specialties                                     | Required         | 11/06/2017           | 11/06/2017             | Complete            |                      |
| Step 3: Associate Billing Provider                          | Required         | 11/06/2017           | 11/06/2017             | Complete            |                      |
| Step 4: Add License/Certification/Other                     | Required         | 11/06/2017           | 11/06/2017             | Complete            |                      |
| Step 5: Add Provider Controlling Interest/Ownership Details | Optional         | 11/06/2017           | 11/06/2017             | Complete            |                      |
| Step 6: Add Taxonomy Details                                | Required         | 11/06/2017           | 11/06/2017             | Complete            |                      |
| Step 7: Associate MCO Plan                                  | Optional         |                      |                        | Incomplete          |                      |
| Step 8: Upload Documents                                    | Optional         |                      |                        | Incomplete          |                      |
| Step 9: Complete Enrollment Checklist                       | Required         | 11/06/2017           | 11/06/2017             | Complete            |                      |
| Step 10: Submit Enrollment Application for Approval         | Required         |                      |                        | Incomplete          |                      |
| View Page: 1 O Go Page Count SaveToXLS                      | Viewing Page: "  | 1                    |                        | K First             | Prev > Next >> Last  |

- Step 9 is complete
- Click on Step 10: Submit Enrollment Application for Approval

(Please Note: If you chose not to complete optional steps you can still submit your application) You must complete step 10 to submit your application

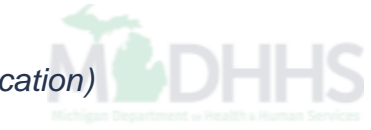

| CHAMPS <                      | Provider <del>•</del> |                 |                          |                                                                                 |                                                                                      |                                                                     |                                             |                        |                             |         |        |
|-------------------------------|-----------------------|-----------------|--------------------------|---------------------------------------------------------------------------------|--------------------------------------------------------------------------------------|---------------------------------------------------------------------|---------------------------------------------|------------------------|-----------------------------|---------|--------|
| 👤 Tester, Testing 👻           |                       |                 |                          |                                                                                 |                                                                                      | Q, Quick Find                                                       | Note Pad                                    | 🔇 External Links 🕶     | ★ My Favorites <del>-</del> | 🖨 Print | 🕄 Help |
| S New Enrollment S Individual | Enrollment            |                 |                          |                                                                                 |                                                                                      |                                                                     |                                             |                        |                             |         |        |
| Application ID: 201711062     | 41608                 |                 |                          |                                                                                 | Name: Tester, Testing                                                                |                                                                     |                                             |                        |                             |         |        |
| Close Next                    |                       |                 |                          |                                                                                 |                                                                                      |                                                                     |                                             |                        |                             |         |        |
| Final Submissio               | n                     |                 |                          |                                                                                 |                                                                                      |                                                                     |                                             |                        |                             |         | ~      |
|                               | ,                     | Application ID: | 20171106241608           |                                                                                 |                                                                                      |                                                                     | Enrollr                                     | nentType: Individual/S | Sole Proprietor             |         |        |
|                               |                       |                 | The i<br>I agree that th | nformation submitted for<br>During this time, any c<br>ne information submitted | r enrollment shall be ver<br>changes to the information<br>as a part of the applicat | rified and reviewed<br>on shall not be acc<br>tion is correct (Priv | by the State.<br>epted.<br>rate and Confide | ntial).                |                             |         |        |
| Application Doc               | ument Check           | list            |                          |                                                                                 |                                                                                      |                                                                     |                                             |                        |                             |         | ^      |
| Forms/Documents               |                       |                 |                          | Special Instructions                                                            |                                                                                      |                                                                     | Sc                                          | ource                  | Required                    |         |        |
|                               |                       |                 |                          |                                                                                 | No Records Found !                                                                   |                                                                     |                                             |                        |                             |         |        |
|                               |                       |                 |                          |                                                                                 |                                                                                      |                                                                     |                                             |                        |                             |         |        |
| <ul> <li>Final St</li> </ul>  | ıbmiss                | ion: Cli        | ck Next                  |                                                                                 |                                                                                      |                                                                     |                                             |                        | 4                           |         |        |

MOHHS

| CHAMPS                          | ¢                     | Provider <del>-</del>               |                                       |                                           |                                        |                                          |                                            |                                                |                                           |                                                       |                                                            |                                |           | >  |
|---------------------------------|-----------------------|-------------------------------------|---------------------------------------|-------------------------------------------|----------------------------------------|------------------------------------------|--------------------------------------------|------------------------------------------------|-------------------------------------------|-------------------------------------------------------|------------------------------------------------------------|--------------------------------|-----------|----|
| 👤 Tester, Testing 👻             |                       |                                     |                                       |                                           |                                        |                                          |                                            | Q, Quick Find                                  | hote Pad                                  | 🚱 External Links <del>-</del>                         | ★ My Favorites <del>▼</del>                                | 🖨 Print                        | 🕄 He      | lp |
| A > New Enrollment > Individu   | al Enrollm            | nent                                |                                       |                                           |                                        |                                          |                                            |                                                |                                           |                                                       |                                                            |                                |           |    |
| Application ID: 2017110         | 624160                | 8                                   |                                       |                                           |                                        | Na                                       | <b>me:</b> Tester, Testing                 |                                                |                                           |                                                       |                                                            |                                |           |    |
| Close Submit App                | lication              | After reading                       | g the Terms and                       | d Conditions be                           | sure to check t                        | the agreement bo                         | ox located at the e                        | nd of the documen                              | t.                                        |                                                       |                                                            |                                |           |    |
| III Medical Assis               | tance                 | Provider En                         | nrollment & T                         | rading Partner                            | Agreement ·                            | - Conditions                             |                                            |                                                |                                           |                                                       |                                                            |                                | ^         | ~  |
| In applying for enrollm         | ent as a              | a provider or t                     | trading partner                       | in the Medical A                          | ssistance Prog                         | ıram (and progra                         | ms for which the                           | Michigan Departme                              | ent Of Health and                         | Human Services (MDH                                   | HHS) is the fiscal intern                                  | nediary), l rep                | present   |    |
| 1. The ap                       | plicant,              | and the employ                      | oyer (if applicable                   | e), certify that the u                    | undersigned has                        | s/have the author                        | ity to execute this A                      | greement.                                      |                                           |                                                       |                                                            |                                |           |    |
| 2. Enrollm                      | ient in th            | ne Medical Ass                      | sistance Progran                      | n does not guaran                         | ntee participation                     | n in MDHHS man                           | aged care program                          | s nor does it replace                          | or negate the con                         | tract process between a                               | managed care entity an                                     | id its providers               | s or      |    |
| 3. All infor                    | mation                | furnished on th                     | his Medical Assis                     | stance Provider Er                        | nrollment & Trac                       | ding Partner Agre                        | ement form is true                         | and complete.                                  |                                           |                                                       |                                                            |                                |           |    |
| <b>4.</b> The pro<br>455.10     | oviders a<br>)]       | and fiscal agen                     | nts of ownership                      | and control inform                        | nation agree to p                      | provide proper dis                       | closure of provider                        | s owners and other                             | persons criminal r                        | elated to Medicare, Med                               | icaid or Title XX involver                                 | ment. <mark>[</mark> 42 CFR    | 2         |    |
| <b>5.</b> The ap<br>involve     | plicant a<br>ment sir | and the employ<br>nce the inception | yer agree to prov<br>ion of Medicare, | vide proper disclos<br>Medicaid, or Title | sure of any crimi<br>XX programs. [4   | inal convictions re<br>42 CFR 455.106 a  | elated to Medicare (<br>and 42 U.S.C. § 13 | Title XVIII), Medicaio<br>20a-7]               | d (Title XIX), and o                      | ther State Health Care I                              | Programs (Title V, Title )                                 | KX, and Title X                | (XI)      |    |
| 6. I agree<br>MDHH              | to read<br>S's polic  | the Medicaid F<br>ies and proced    | Provider Manual<br>dures for the Me   | from the Michigar<br>dical Assistance F   | n Department O<br>Program contain      | of Health and Hum<br>ned in the manual,  | nan Services (MDH<br>provider bulletins a  | HS). I also agree to and other program n       | comply with 1) the<br>ptifications.       | terms and conditions of                               | participation noted in the                                 | e manual, and                  | 12)       |    |
| 7.1 agree<br>the Me             | to comp<br>dical As   | bly with the pro                    | ovisions of 42 CF<br>ram is allowed.  | FR 455.104, 42 CF                         | FR 455.105, 42 (                       | CFR 431.107 and                          | d Act No. 280 of the                       | Public Acts of 1939                            | , as amended, wh                          | ich state the conditions a                            | and requirements under                                     | which particip                 | ation in  |    |
| 8. I agree<br>Educat            | to comp<br>ion Abo    | bly with the required               | quirements of Se<br>is Recovery."     | ection 6032 of the                        | Deficit Reduction                      | on Act of 2005, co                       | dified at section 19                       | 02 (a)(68) of the Soc                          | ial Security Act wh                       | nich relates to the condit                            | ions and requirements o                                    | f "Employee                    |           |    |
| <b>9.</b> I agree<br>or on b    | that, up<br>ehalf of, | on request and<br>a Medical Ass     | id at a reasonabl<br>sistance Progran | e time and place,<br>n beneficiary. The   | I will allow authors is a records also | orized state or feo<br>include any servi | deral government a<br>ce contract(s) I hav | gents to inspect, cop<br>e with any billing ag | y, and/or take any<br>ent/service or serv | records I maintain perta<br>ice bureau, billing consu | aining to the delivery of g<br>Iltant, or other healthcare | joods and serve<br>e provider. | vices to, |    |
| <b>10</b> . I agree<br>of costs | to inclus<br>and se   | de a clause in<br>rvices furnishe   | any contract I er<br>ed under the con | nter into which allo<br>tract.            | ows authorized s                       | state or federal go                      | overnment agents a                         | ccess to the subcon                            | tractor's accountin                       | ig records and other doc                              | uments needed to verify                                    | the nature an                  | nd extent |    |
| 11. I under                     | stand th              | at the incentive                    | e payment reque                       | ested using my Na                         | ational Provider I                     | Identifier (NPI) nu                      | ımber will be made                         | directly to the Tax I                          | ) Number (TIN) th                         | at was indicated during                               | the registration process.                                  |                                |           |    |
| 12. <sub>I am no</sub>          | t curren              | tly suspended,                      | l, terminated, or                     | excluded from the                         | Medical Assista                        | ance Program by                          | any state or by the                        | U.S. Department of                             | Health and Huma                           | n Services.                                           |                                                            |                                |           | ~  |
|                                 |                       |                                     |                                       |                                           |                                        |                                          |                                            |                                                |                                           |                                                       |                                                            |                                |           |    |

• Read through the entire list of Terms and Conditions

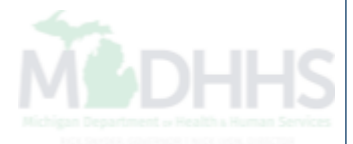

| Tester, Testing 🔻                                  |                                        |                                       | Q, Quick Find          | Note Pad            | 🚱 External Links 🕶          | ★ My Favorites <del>+</del> | 🖨 Print           | 9     |
|----------------------------------------------------|----------------------------------------|---------------------------------------|------------------------|---------------------|-----------------------------|-----------------------------|-------------------|-------|
| ew Enrollment > Individual Enrollment              |                                        |                                       |                        |                     |                             |                             |                   |       |
| ication ID: 20171106241608                         |                                        | Name: Tester, Testing                 |                        |                     |                             |                             |                   |       |
| ose OSubmit Application After reading the Terms ar | d Conditions be sure to check the      | agreement box located at the er       | nd of the documen      | t.                  |                             |                             |                   |       |
| including all costs and reasonable attorney in     | ees, ansing out of electronic Transact | ions the trading Partner submits t    | UNUTHS.                |                     |                             |                             |                   |       |
| 6. Standard Transactions.                          |                                        |                                       |                        |                     |                             |                             |                   |       |
| All Standard Transactions, as defined by HIF       | PAA, will be conducted by the parties  | using only code sets, data elemen     | ts, and formats spec   | cified by the Trans | action Rules and instruc    | tions in the MDHHS Co       | mpanion Guid      | es. T |
| parties agree that when conducting Standard        | Transactions, they will not change th  | ne definition, data condition, or use | of a data element of   | or segment in a sta | andard, add data elemer     | ts or segments to the n     | naximum defin     | ed da |
| set, use any code or data elements that are        | either marked "not used" in the standa | ard's implementation specification    | or are not in the sta  | ndard's implement   | ation specification(s), or  | change the meaning o        | r intent of the H | IIPA/ |
| standards implementation specifications.           |                                        |                                       |                        |                     |                             |                             |                   |       |
| 7. Testing.                                        |                                        |                                       |                        |                     |                             |                             |                   |       |
| All new Trading Partners will cooperate with       | MDHHS upon request in testing proce    | esses prior to submission of produ    | ction data. Existing   | Trading Partners    | vill cooperate with MDH     | HS upon request in test     | ting processes    | for a |
| changes in submission format prior to submi        | ssion of production files. MDHHS will  | notify the Trading Partner of the e   | ffective date for proc | duction data after  | successful testing.         |                             |                   |       |
| 8. Data and Network Security.                      |                                        |                                       |                        |                     |                             |                             |                   |       |
| The parties agree to use reasonable security       | measures to protect the integrity of d | lata transmitted under this Agreem    | ent and to protect the | his data from unau  | thorized access. The Tr     | ading Partner shall com     | nply with MDHF    | IS da |
| and network security requirements, which ma        | ay change from time to time and as m   | ay be required by the HIPAA secu      | rity regulations.      |                     |                             |                             |                   |       |
| 9. Automatic Amendment for Regulatory Comp         | liance.                                |                                       |                        |                     |                             |                             |                   |       |
| This Agreement will automatically be amend         | ed to comply with any final regulation | or amendment to a final regulation    | adopted by the U.S     | S. Department of I  | lealth and Human Servio     | es concerning the subj      | ject matter of th | nis   |
| Agreement upon the effective date of the fina      | al regulation or amendment.            |                                       |                        |                     |                             |                             |                   |       |
| 10. Miscellaneous.                                 |                                        |                                       |                        |                     |                             |                             |                   |       |
| Provisions 3 and 8 shall survive termination       | of this Agreement.                     |                                       |                        |                     |                             |                             |                   |       |
| The Trading Partner will notify MDHHS of an        | y changes in trading partner informati | ion supplied including, but not limit | ed to, the name of t   | he service bureau   | , billing service, recipien | of remittance file, or p    | rovider code at   | leas  |
| 30 calendar days prior to the effective date of    | f such change.                         |                                       |                        |                     |                             |                             |                   |       |
|                                                    |                                        |                                       |                        |                     |                             |                             |                   |       |
|                                                    |                                        |                                       |                        |                     |                             |                             |                   |       |
|                                                    |                                        |                                       |                        |                     |                             |                             |                   |       |
| By charling this I contify that I have             | a vaad and that I avvaa                | and accout the annual                 | ment eendit            | iono in the         | Madiaal Assist              | unan Dravidar               | Envellmen         | -     |
| by checking this, I certify that I hav             | e read and that I agree                | and accept the enroll                 | ment condit            | ions in the         |                             | ance Provider               | Enrolime          | nt e  |
|                                                    | I                                      | rading Partner Agree                  | ement.                 |                     |                             |                             |                   |       |
|                                                    |                                        |                                       |                        |                     |                             |                             |                   |       |
|                                                    |                                        |                                       |                        |                     |                             |                             |                   |       |

Click Submit Application

**M**DHHS

| CHAMPS                    | ۲             | Provider <del>•</del> |                      |                             |                             |                                |                  |                        |                              |                                |         |
|---------------------------|---------------|-----------------------|----------------------|-----------------------------|-----------------------------|--------------------------------|------------------|------------------------|------------------------------|--------------------------------|---------|
| 👤 Tester, Testing 🔻       |               |                       |                      |                             |                             | Q, Quick Find                  | Note Pad         | 🔇 External Links 🕶     | ★ My Favorites               | 🔹 🚔 Print                      | 😯 Help  |
| New Enrollment > Individ  | dual Enrolin  | nent                  |                      |                             |                             |                                |                  |                        |                              |                                |         |
| oplication ID: 201711     | 10624160      | 8                     |                      |                             | Name: Tester, Testing       |                                |                  |                        |                              |                                |         |
| our Application Nu        | Imber 2       | )171106241608 k       | nas been successfull | y submitted for State revie | w. Return with this ap      | plication numbe                | r to track the s | atus of your applica   | tion. ×                      |                                |         |
| Close                     |               |                       |                      |                             |                             |                                |                  |                        |                              |                                |         |
| Eproll Provid             | lor - Ind     | ividual               |                      |                             |                             |                                |                  |                        |                              |                                | •       |
|                           |               | Ividual               |                      |                             | Duringer During             | - Mérandi Bross                |                  | t (In dividual) Oliala |                              | u dan ék a Oéan é              | 0       |
| Step                      |               |                       |                      |                             | BUSINESS Proces<br>Required | S VVIZARO - Prov<br>Start Date | End              | Date State             | on the Step # u<br>us        | nder the Step (<br>Step Remark | Joiumn. |
| Step 1: Provider Basic In | nformation    |                       |                      |                             | Required                    | 11/06/2017                     | 11/0             | 5/2017 Com             | plete                        |                                |         |
| Step 2: Add Specialties   |               |                       |                      |                             | Required                    | 11/06/2017                     | 11/0             | 6/2017 Com             | plete                        |                                |         |
| Step 3: Associate Billing | Provider      |                       |                      |                             | Required                    | 11/06/2017                     | 11/0             | 6/2017 Com             | plete                        |                                |         |
| Step 4: Add License/Cer   | rtification/0 | Other                 |                      |                             | Required                    | 11/06/2017                     | 11/0             | 6/2017 Com             | plete                        |                                |         |
| Step 5: Add Provider Co   | ontrolling li | nterest/Ownership De  | etails               |                             | Optional                    | 11/06/2017                     | 11/0             | 6/2017 Com             | plete                        |                                |         |
| Step 6: Add Taxonomy D    | Details       |                       |                      |                             | Required                    | 11/06/2017                     | 11/0             | 6/2017 Com             | plete                        |                                |         |
| Step 7: Associate MCO F   | Plan          |                       |                      |                             | Optional                    |                                |                  | Inco                   | mplete                       |                                |         |
| Step 8: Upload Documer    | nts           |                       |                      |                             | Optional                    |                                |                  | Inco                   | mplete                       |                                |         |
| Step 9: Complete Enrollr  | ment Che      | :klist                |                      |                             | Required                    | 11/06/2017                     | 11/0             | 6/2017 Com             | plete                        |                                |         |
| Step 10: Submit Enrollme  | ent Applic    | ation for Approval    |                      |                             | Required                    | 11/06/2017                     | 11/0             | 6/2017 Com             | iplete                       |                                |         |
| View Page: 1              | O             | Go Page Cou           | unt SaveToXLS        |                             | Viewing                     | Page: 1                        |                  |                        | <b>«</b> First <b>\$</b> Pre | v 🕨 Next                       | » Last  |
|                           |               |                       |                      |                             |                             |                                |                  |                        |                              |                                |         |
|                           |               |                       |                      |                             |                             |                                |                  |                        |                              |                                |         |
|                           |               |                       |                      |                             |                             |                                |                  |                        |                              |                                |         |
|                           |               |                       |                      |                             |                             |                                |                  |                        |                              |                                |         |

- Step 10 is now complete and the application has been submitted to the State for review
- Take note of your Application ID for further tracking
- Click Close

(Please Note: Optional steps may show as incomplete if you chose not to complete. This is ok.)

# **Track Existing Application**

How to track a submitted application within CHAMPS

| CHAMPS <          | Provider <del>-</del>                              |               |       |                            |              |            |                  |                             |         |        |
|-------------------|----------------------------------------------------|---------------|-------|----------------------------|--------------|------------|------------------|-----------------------------|---------|--------|
| Tester, Testing → | PROVIDER ENROLLME New Enrollment Track Application | NT<br>+       |       |                            | Q Quick Find | 皆 Note Pad | external Links • | ★ My Favorites <del>v</del> | 🖨 Print | 9 Help |
|                   |                                                    | n             | ent   | Enroll As A New Provider   |              |            |                  |                             |         |        |
|                   |                                                    | Track Applica | ition | Track Existing Provider Ap | plication    |            |                  |                             |         |        |
|                   |                                                    |               |       |                            |              |            |                  |                             |         |        |
|                   |                                                    |               |       |                            |              |            |                  |                             |         |        |
|                   |                                                    |               |       |                            |              |            |                  |                             |         |        |
|                   |                                                    |               |       |                            |              |            |                  |                             |         |        |
|                   |                                                    |               |       |                            |              |            |                  |                             |         |        |
|                   |                                                    |               |       |                            |              |            |                  |                             |         |        |
|                   |                                                    |               |       |                            |              |            |                  |                             |         |        |
|                   |                                                    |               |       |                            |              |            |                  |                             |         |        |
|                   |                                                    |               |       |                            |              |            |                  |                             |         |        |
|                   |                                                    |               |       |                            |              |            |                  |                             |         |        |
|                   |                                                    |               |       |                            |              |            |                  |                             |         |        |
|                   |                                                    |               |       |                            |              |            |                  |                             |         |        |
|                   |                                                    |               |       |                            |              |            |                  |                             |         |        |

| Tester,Testing 🔻  |                   |                               |                           |                            | Q Quick Find           | hote Pad          | 🔇 External Links 🛪      | ★ My Favorites <del>+</del> | 🖨 Print | ? Hel |
|-------------------|-------------------|-------------------------------|---------------------------|----------------------------|------------------------|-------------------|-------------------------|-----------------------------|---------|-------|
| Track Application |                   |                               |                           |                            |                        |                   |                         |                             |         |       |
| Close > Next      |                   |                               |                           |                            |                        |                   |                         |                             |         |       |
| Track Existing    | Application       |                               |                           |                            |                        |                   |                         |                             |         |       |
|                   |                   | Pleas                         | se provide the Applicatio | n ID to track your applica | tion.                  |                   |                         |                             |         |       |
| Request Acce      | ss to Home Help F | Provider Info                 |                           |                            |                        |                   |                         |                             |         |       |
|                   | Click the below I | ink if you are an Existing Ho | ome Help Individual or A  | gency accessing CHAMP      | S system for the first | time. provide the | Application ID to track | your application.           |         |       |
|                   |                   |                               | Home Help Pi              | roviders requesting acc    | ess to their Informa   | tion.             |                         |                             |         |       |
|                   |                   |                               |                           |                            |                        |                   |                         |                             |         |       |
|                   |                   |                               |                           |                            |                        |                   |                         |                             |         |       |
|                   |                   |                               |                           |                            |                        |                   |                         |                             |         |       |
|                   |                   |                               |                           |                            |                        |                   |                         |                             |         |       |
|                   |                   |                               |                           |                            |                        |                   |                         |                             |         |       |
|                   |                   |                               |                           |                            |                        |                   |                         |                             |         |       |
|                   |                   |                               |                           |                            |                        |                   |                         |                             |         |       |
|                   |                   |                               |                           |                            |                        |                   |                         |                             |         |       |
|                   |                   |                               |                           |                            |                        |                   |                         |                             |         |       |
|                   |                   |                               |                           |                            |                        |                   |                         |                             |         |       |
|                   |                   |                               |                           |                            |                        |                   |                         |                             |         |       |
|                   |                   |                               |                           |                            |                        |                   |                         |                             |         |       |
|                   |                   |                               |                           |                            |                        |                   |                         |                             |         |       |
|                   | nnligatio         |                               |                           |                            |                        |                   |                         |                             |         |       |
|                   | phicallo          |                               |                           |                            |                        |                   |                         |                             |         |       |
| <b>UIICK IN</b>   | exi               |                               |                           |                            |                        |                   |                         |                             |         |       |

|                          |                                                                     |                                                                                              |                                                                                                    |                                                             |                                                                                                    |                                                                                                    |                                                                                                    | -                      |
|--------------------------|---------------------------------------------------------------------|----------------------------------------------------------------------------------------------|----------------------------------------------------------------------------------------------------|-------------------------------------------------------------|----------------------------------------------------------------------------------------------------|----------------------------------------------------------------------------------------------------|----------------------------------------------------------------------------------------------------|------------------------|
|                          |                                                                     |                                                                                              | Q, Quick Find                                                                                                 | 🍟 Note Pad                                                  | 🔇 External Links 🕶                                                                                                   | ★ My Favorites <del>+</del>                                                                                                    | 🖨 Print                                                                                                    | 🕐 Help                 |
|                          |                                                                     |                                                                                              |                                                                                                    |                                                             |                                                                                                    |                                                                                                    |                                                                                                    |                        |
|                          |                                                                     |                                                                                              |                                                                                                    |                                                             |                                                                                                    |                                                                                                    |                                                                                                    |                        |
|                          |                                                                     |                                                                                              |                                                                                                    |                                                             |                                                                                                    |                                                                                                    |                                                                                                    | ^                      |
| For Additional security, | please enter following i                                            | nformation:                                                                                  |                                                                                                    |                                                             |                                                                                                    |                                                                                                    |                                                                                                    |                        |
| SSN:                     |                                                                     | *                                                                                            |                                                                                                    |                                                             |                                                                                                    |                                                                                                    |                                                                                                    |                        |
| Date Of Birth:           | *                                                                   | ;                                                                                            |                                                                                                    |                                                             |                                                                                                    |                                                                                                    |                                                                                                    |                        |
| Home Zip Code:           |                                                                     | *                                                                                            |                                                                                                    |                                                             |                                                                                                    |                                                                                                    |                                                                                                    |                        |
|                          |                                                                     |                                                                                              |                                                                                                    |                                                             |                                                                                                    |                                                                                                    |                                                                                                    |                        |
|                          |                                                                     |                                                                                              |                                                                                                    |                                                             |                                                                                                    |                                                                                                    |                                                                                                    |                        |
|                          |                                                                     |                                                                                              |                                                                                                    |                                                             |                                                                                                    |                                                                                                    |                                                                                                    |                        |
|                          |                                                                     |                                                                                              |                                                                                                    |                                                             |                                                                                                    |                                                                                                    |                                                                                                    |                        |
|                          |                                                                     |                                                                                              |                                                                                                    |                                                             |                                                                                                    |                                                                                                    |                                                                                                    |                        |
|                          |                                                                     |                                                                                              |                                                                                                    |                                                             |                                                                                                    |                                                                                                    |                                                                                                    |                        |
|                          |                                                                     |                                                                                              |                                                                                                    |                                                             |                                                                                                    |                                                                                                    |                                                                                                    |                        |
|                          |                                                                     |                                                                                              |                                                                                                    |                                                             |                                                                                                    |                                                                                                    |                                                                                                    |                        |
|                          |                                                                     |                                                                                              |                                                                                                    |                                                             |                                                                                                    |                                                                                                    |                                                                                                    |                        |
|                          |                                                                     |                                                                                              |                                                                                                    |                                                             |                                                                                                    |                                                                                                    |                                                                                                    |                        |
|                          |                                                                     |                                                                                              |                                                                                                    |                                                             |                                                                                                    |                                                                                                    |                                                                                                    |                        |
|                          |                                                                     |                                                                                              |                                                                                                    |                                                             |                                                                                                    |                                                                                                    |                                                                                                    |                        |
|                          |                                                                     |                                                                                              |                                                                                                    |                                                             |                                                                                                    |                                                                                                    |                                                                                                    |                        |
|                          | or Additional security,<br>SSN:<br>Date Of Birth:<br>Home Zip Code: | or Additional security, please enter following i<br>SSN:<br>Date Of Birth:<br>Home Zip Code: | or Additional security, please enter following information:<br>SSN: *<br>Date Of Birth: *<br>Home Zip Code: * | or Additional security, please enter following information: | Q Quick Find       Image: Note Pad         'or Additional security, please enter following information:         SSN: | Q Quick Find ▶ Note Pad ♀ External Links▼ or Additional security, please enter following information: SSN:* Date Of Birth:* Home Zip Code:* | Q Quick Find Links  * My Favorites  *<br>or Additional security, please enter following information:<br>SSN: *<br>Date Of Birth: *<br>Home Zip Code: * | Q Quick Find  Note Pad |

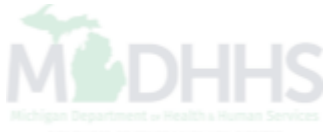

|                                                                                                    |                                                                                                    | <b>A A A A A</b>                                                                                                    |                                                                                                    | <b>A -</b>                                                                                                    |                                                                                                    |                  |                                   | •       |
|----------------------------------------------------------------------------------------------------|----------------------------------------------------------------------------------------------------|----------------------------------------------------------------------------------------------------|----------------------------------------------------------------------------------------------------|----------------------------------------------------------------------------------------------------|----------------------------------------------------------------------------------------------------|------------------|-----------------------------------|---------|
| Tester, Testing -                                                                                                    |                                                                                                    | Q QUICK FIND                                                                                                    | Note Pad                                                                                                    | G External Links -                                                                                                    | 🛪 My Fav                                                                                                    | orites 🕶         | e Print                           | 1 Hel   |
| Track Application      Individual Enrollment                                                                                                    |                                                                                                    |                                                                                                    |                                                                                                    |                                                                                                    |                                                                                                    |                  |                                   |         |
| Application ID: 20171106241608                                                                                                    | Name: Tester, Testing                                                                                                    |                                                                                                    |                                                                                                    |                                                                                                    |                                                                                                    |                  |                                   |         |
| Your application is currently In-Review by the Provider Enrollr                                                                                                    | nent Unit. You cannot make any modifications to y                                                                                                    | our enroliment                                                                                                    | information at                                                                                                    | <u>this time.</u>                                                                                                    |                                                                                                    |                  |                                   |         |
| Enroll Provider - Individual                                                                                                    |                                                                                                    |                                                                                                    |                                                                                                    |                                                                                                    |                                                                                                    |                  |                                   |         |
|                                                                                                    | Dusiness Dress                                                                                                    | - Minard Dra                                                                                                    | vider Enrollus                                                                                                    | ant (Individual) O                                                                                                    | ials an the Ct                                                                                                    | and the second   | lau tha Ctau                      |         |
| Step                                                                                                    | Business Proces<br>Required                                                                                                    | s Wizard - Pro<br>Start Date                                                                                                    | vider Enrollm<br>Ei                                                                                                    | ent (Individual). Cl                                                                                                    | ick on the St<br>Status                                                                                                    | tep # und<br>Ste | ler the Step<br>ep Remark         | o Colun |
| Step<br>Step 1: Provider Basic Information                                                                                                    | Business Proces<br>Required<br>Required                                                                                                    | s Wizard - Pro<br>Start Date<br>11/06/201                                                                                                    | vider Enrollm           P         Ei           7         11                                                                                                    | ent (Individual). Cl<br>nd Date                                                                                                    | ick on the St<br>Status<br>Complete                                                                                                   | tep # und<br>Ste | <b>ler the Ste</b> p<br>ep Remark | o Colun |
| Step<br>Step 1: Provider Basic Information<br>Step 2: Add Specialties                                                                                                    | Business Proces Required Required Required                                                                                                    | s Wizard - Pro<br>Start Date<br>11/06/201<br>11/06/201                                                                                            | vider Enrollm           e         Ei           7         11           7         11                                                                                                    | ent (Individual). Cl<br>nd Date 9<br>1/06/2017 0<br>1/06/2017 0                                                                                                    | ick on the St<br>Status<br>Complete<br>Complete                                                                                       | tep # und<br>Ste | ler the Step<br>ep Remark         | o Colur |
| Step         Step 1: Provider Basic Information         Step 2: Add Specialties         Step 3: Associate Billing Provider                                                                                                    | Business Proces Required Required Required Required Required                                                                                                    | s Wizard - Pro<br>Start Date<br>11/06/201<br>11/06/201<br>11/06/201                                                                               | vider Enrollm<br>7 11<br>7 11<br>7 11<br>7 11                                                                                                    | Individual). Cl           nd Date         9           1/06/2017         0           1/06/2017         0           1/06/2017         0                                                                                                    | ick on the St<br>Status<br>Complete<br>Complete<br>Complete                                                                           | tep # und<br>Ste | der the Step<br>ep Remark         | o Colur |
| Step         Step 1: Provider Basic Information         Step 2: Add Specialties         Step 3: Associate Billing Provider         Step 4: Add License/Certification/Other                                                                                                    | Business Proces Required Required Required Required Required Required Required Required                                                                                                    | s Wizard - Pro<br>Start Date<br>11/06/201<br>11/06/201<br>11/06/201<br>11/06/201                                                                  | vider Enrollm           9         El           7         11           7         11           7         11           7         11           7         11           7         11           7         11                                                                                                    | Individual). Cl           nd Date         9           1/06/2017         0           1/06/2017         0           1/06/2017         0           1/06/2017         0                                                                                                    | ick on the St<br>Status<br>Complete<br>Complete<br>Complete                                                                           | tep # und<br>Ste | der the Step                      | o Colun |
| Step         Step 1: Provider Basic Information         Step 2: Add Specialties         Step 3: Associate Billing Provider         Step 4: Add License/Certification/Other         Step 5: Add Provider Controlling Interest/Ownership Details                                                                                                    | Business Proces Required Required Required Required Required Required Required Required Required Required Required Required Required                                                                                                    | S Wizard - Pro<br>Start Date<br>11/06/201<br>11/06/201<br>11/06/201<br>11/06/201<br>11/06/201                                                     | vider Enrollm           e         En           7         11           7         11           7         11           7         11           7         11           7         11           7         11           7         11           7         11                                                                                                    | Individual). Cl           nd Date         1006/2017           1/06/2017         0           1/06/2017         0           1/06/2017         0           1/06/2017         0           1/06/2017         0                                                                                                    | ick on the St<br>Status<br>Complete<br>Complete<br>Complete<br>Complete<br>Complete                                                   | tep # und        | ler the Step                      | o Colun |
| Step         Step 1: Provider Basic Information         Step 2: Add Specialties         Step 3: Associate Billing Provider         Step 4: Add License/Certification/Other         Step 5: Add Provider Controlling Interest/Ownership Details         Step 6: Add Taxonomy Details                                                                                                    | Business Proces Required Required Required Required Required Required Required Required Required Required Required Required Required Required Required Required                                                                                                    | s Wizard - Pro<br>Start Date<br>11/06/201<br>11/06/201<br>11/06/201<br>11/06/201<br>11/06/201<br>11/06/201                                        | vider Enrollm           9         El           7         11           7         11           7         11           7         11           7         11           7         11           7         11           7         11           7         11           7         11           7         11           7         11                                                                                                    | ent (Individual). Cl<br>nd Date 2017<br>1/06/2017 0<br>1/06/2017 0<br>1/06/2017 0<br>1/06/2017 0<br>1/06/2017 0                                                                                                    | ick on the St<br>Status<br>Complete<br>Complete<br>Complete<br>Complete<br>Complete<br>Complete                                       | tep # und<br>Ste | ler the Step                      | o Colun |
| Step         Step 1: Provider Basic Information         Step 2: Add Specialties         Step 3: Associate Billing Provider         Step 4: Add License/Certification/Other         Step 5: Add Provider Controlling Interest/Ownership Details         Step 6: Add Taxonomy Details         Step 7: Associate MCO Plan                                                                                                    | Business Proces Required Required Required Required Required Required Required Required Required Required Required Required Required Required Required Required                                                                                                    | S Wizard - Pro<br>Start Date<br>11/06/201<br>11/06/201<br>11/06/201<br>11/06/201<br>11/06/201<br>11/06/201                                        | vider Enrollm           e         En           7         11           7         11           7         11           7         11           7         11           7         11           7         11           7         11           7         11           7         11                                                                                                    | Individual).         Cl           nd Date         9           1/06/2017         0           1/06/2017         0           1/06/2017         0           1/06/2017         0           1/06/2017         0           1/06/2017         0           1/06/2017         0           1/06/2017         0           1/06/2017         0                                                                                                    | ick on the St<br>Status<br>Complete<br>Complete<br>Complete<br>Complete<br>Complete<br>Complete<br>Complete                           | tep # und<br>Ste | ler the Step                      | o Colum |
| Step         Step 1: Provider Basic Information         Step 2: Add Specialties         Step 3: Associate Billing Provider         Step 4: Add License/Certification/Other         Step 5: Add Provider Controlling Interest/Ownership Details         Step 6: Add Taxonomy Details         Step 7: Associate MCO Plan         Step 8: Upload Documents                                                                                                    | Business Proces         Required       Required         Required       Required         Required       Required         Required       Required         Required       Required         Required       Required         Required       Required         Required       Optional         Required       Required         Required       Required         Required </td <td>s Wizard - Pro<br/>Start Date<br/>11/06/201<br/>11/06/201<br/>11/06/201<br/>11/06/201<br/>11/06/201<br/>11/06/201</td> <td>vider Enrollm           e         En           7         11           7         11           7         11           7         11           7         11           7         11           7         11           7         11           7         11           7         11           7         11           7         11</td> <td>ent (Individual). Cl<br/>nd Date</td> <td>ick on the St<br/>Status<br/>Complete<br/>Complete<br/>Complete<br/>Complete<br/>Complete<br/>Complete<br/>ncomplete<br/>ncomplete</td> <td>tep # und<br/>Ste</td> <td>ler the Step</td> <td>o Colum</td> | s Wizard - Pro<br>Start Date<br>11/06/201<br>11/06/201<br>11/06/201<br>11/06/201<br>11/06/201<br>11/06/201                                        | vider Enrollm           e         En           7         11           7         11           7         11           7         11           7         11           7         11           7         11           7         11           7         11           7         11           7         11           7         11                                                                                                    | ent (Individual). Cl<br>nd Date                                                                                                    | ick on the St<br>Status<br>Complete<br>Complete<br>Complete<br>Complete<br>Complete<br>Complete<br>ncomplete<br>ncomplete             | tep # und<br>Ste | ler the Step                      | o Colum |
| Step         Step 1: Provider Basic Information         Step 2: Add Specialties         Step 3: Associate Billing Provider         Step 4: Add License/Certification/Other         Step 5: Add Provider Controlling Interest/Ownership Details         Step 6: Add Taxonomy Details         Step 7: Associate MCO Plan         Step 8: Upload Documents         Step 9: Complete Enrollment Checklist                                                             | Business Proces         Required       Required         Required       Required         Required       Required         Required       Required         Optional       Required         Optional       Optional         Required       Required         Required       Required         Required       Required         Required       Required         Required       Required         Required       Required                                                                                                    | S Wizard - Pro<br>Start Date<br>11/06/201<br>11/06/201<br>11/06/201<br>11/06/201<br>11/06/201<br>11/06/201<br>11/06/201                           | vider Enrollm           e         En           7         11           7         11           7         11           7         11           7         11           7         11           7         11           7         11           7         11           7         11           7         11           7         11           7         11           7         11           7         11                                               | Individual). Cl           nd Date         9           1/06/2017         0           1/06/2017         0           1/06/2017         0           1/06/2017         0           1/06/2017         0           1/06/2017         0           1/06/2017         0           1/06/2017         0           1/06/2017         0           1/06/2017         0           1/06/2017         0                                                                                                    | ick on the St<br>Status<br>Complete<br>Complete<br>Complete<br>Complete<br>Complete<br>Complete<br>ncomplete<br>ncomplete<br>Complete | tep # und<br>Ste | ler the Step                      | Colum   |
| Step         Step 1: Provider Basic Information         Step 2: Add Specialties         Step 3: Associate Billing Provider         Step 4: Add License/Certification/Other         Step 5: Add Provider Controlling Interest/Ownership Details         Step 6: Add Taxonomy Details         Step 7: Associate MCO Plan         Step 8: Upload Documents         Step 9: Complete Enrollment Checklist         Step 10: Submit Enrollment Application for Approval | Business Proces         Required       Required         Required       Required         Required       Required         Required       Required         Required       Required         Required       Required         Required       Optional         Required       Required         Required       Required                                                                                                    | S Wiz>rd - Pro<br>Start Date<br>11/06/201<br>11/06/201<br>11/06/201<br>11/06/201<br>11/06/201<br>11/06/201<br>11/06/201<br>11/06/201<br>11/06/201 | vider Enrollm           e         En           7         11           7         11           7         11           7         11           7         11           7         11           7         11           7         11           7         11           7         11           7         11           7         11           7         11           7         11           7         11           7         11           7         11 | Individual). Cl           nd Date         106/2017         106/2017         106/2017         106/2017         106/2017         106/2017         106/2017         106/2017         106/2017         106/2017         106/2017         106/2017         106/2017         106/2017         106/2017         106/2017         106/2017         106/2017         106/2017         106/2017         106/2017         106/2017         106/2017         106/2017         106/2017         106/2017         106/2017         106/2017         106/2017         106/2017         106/2017         106/2017         106/2017         106/2017         106/2017         106/2017         106/2017         106/2017         106/2017         106/2017         106/2017         106/2017         106/2017         106/2017         106/2017         106/2017         106/2017         106/2017         106/2017         106/2017         106/2017         106/2017         106/2017         106/2017         106/2017         106/2017         106/2017         106/2017         106/2017         106/2017         106/2017         106/2017         106/2017         106/2017         106/2017         106/2017         106/2017         106/2017         106/2017         106/2017         106/2017         106/2017         106/2017         106/2017         106/2017 | ick on the St<br>Status<br>Complete<br>Complete<br>Complete<br>Complete<br>Complete<br>Complete<br>ncomplete<br>Complete<br>Complete  | tep # und<br>Ste | ler the Step                      | o Colum |

- Confirmation your Provider Enrollment Application has been submitted and is being reviewed by the state
- Click Close

# **Provider Enrollment Final Steps**

- Please allow the State time to review the Provider Enrollment Application.
- After the State has looked over the Provider Enrollment Application Providers will receive a letter letting them know whether they have been approved or denied.
  - Letter for a Rendering/Servicing provider is sent to the Billing Provider's Correspondence address provided in the Provider Enrollment Application.

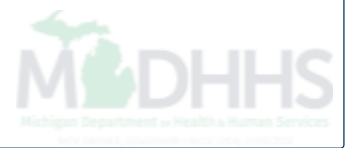

### **Provider Resources**

- MDHHS website: <a href="http://www.michigan.gov/medicaidproviders">www.michigan.gov/medicaidproviders</a>
- We continue to update our Provider Resources, just click on the links below:
  - Listserv Instructions
  - Medicaid Alerts and Biller "B" Aware
  - Quick Reference Guides
  - <u>Update Other Insurance NOW!</u>
  - Medicaid Provider Training Sessions
- Provider Enrollment:
  - ProviderEnrollment@Michigan.gov or 1-800-292-2550

Thank you for participating in the Michigan Medicaid Program